# 【取扱説明書】

# 2入力対応瞬時計測器

# <u>MODEL:SP-555シリーズ</u>

| シリーズ名  | 出力 |     | 入力  |    |     | 通信  | セオ<br>電源 | 電源    | 形状    | 本体色 | 端子台<br>カバー | 機能 |                         |                                                        |
|--------|----|-----|-----|----|-----|-----|----------|-------|-------|-----|------------|----|-------------------------|--------------------------------------------------------|
| SP-555 |    |     |     |    |     |     |          |       |       |     |            |    |                         | 上/下限警報出力2段<br>(NPNオープンコレクタパルス出カ)                       |
|        | 無記 |     |     |    |     |     |          |       |       |     |            |    |                         | 7セグLED赤色                                               |
|        | GL |     |     |    |     |     |          |       |       |     |            |    |                         | 7セグLED緑色                                               |
|        |    | P 2 |     |    |     |     |          |       |       |     |            |    |                         | 上/下限警報出力2段<br>(フォトモスリレー出力)                             |
|        |    |     | AV3 |    |     |     |          |       |       |     |            |    |                         | アナログ電圧出力<br>(DC1~5V)                                   |
|        |    |     | AV4 |    |     |     |          |       |       |     |            |    |                         | アナログ電圧出力<br>(DC0~5V)                                   |
|        |    |     | AV5 |    |     |     |          |       |       |     |            |    |                         | アナログ電圧出力<br>(DCO~10V)                                  |
|        |    |     | ΑI  |    |     |     |          |       |       |     |            |    |                         | アナログ電流出力<br>(DC4~20mA)                                 |
|        |    |     |     | *В |     |     |          |       |       |     |            |    |                         | BCD出力<br>(全桁パラレル出力)                                    |
|        |    |     |     |    | ∗BI |     |          |       |       |     |            |    |                         | BCD入力<br>(全桁 <sup>パラレル</sup> 入力)                       |
|        |    |     |     |    |     | 無記  |          |       |       |     |            |    |                         | NPNオープンコレクタパルス入力                                       |
|        |    |     |     |    |     | F   |          |       |       |     |            |    |                         | 電圧パルス入力                                                |
|        |    |     |     |    |     | L 1 |          |       |       |     |            |    |                         | <sup>ラインレシ<u>ー</u>ハ<sup>*</sup>入力<br/>(A・A) 1相入力</sup> |
|        |    |     |     |    |     | F 2 |          |       |       |     |            |    |                         | 電流変調パルス入力                                              |
|        |    |     |     |    |     |     | ΗI       |       |       |     |            |    |                         | 高速入力<br>(0.01Hz~120kHz)                                |
|        |    |     |     |    |     |     |          | *RS2  |       |     |            |    |                         | 通信(RS-232C)                                            |
|        |    |     |     |    |     |     |          | *RS4  |       |     |            |    |                         | 通信(RS-485 2線式)                                         |
|        |    |     |     |    |     |     |          | *RS4W |       |     |            |    |                         | 通信(RS-485 4線式)                                         |
|        |    |     |     |    |     |     |          |       | 焦記    |     |            |    |                         | DC12V出力安定化<br>(DC100mA MAX)                            |
|        |    |     |     |    |     |     |          |       | S 2 4 |     |            |    |                         | DC24V出力安定化<br>(DC50mA MAX)                             |
|        |    |     |     |    |     |     |          |       |       | 無記  |            |    |                         | フリー電源<br>(AC85~264V)                                   |
|        |    |     |     |    |     |     |          |       |       | DC  |            |    |                         | DC電源<br>(DC12~24V)                                     |
|        |    |     |     |    |     |     |          |       |       |     | DM         |    |                         | 据置型                                                    |
|        |    |     |     |    |     |     |          |       |       | I   |            | 無記 |                         | 本体色 (灰色)                                               |
|        |    |     |     |    |     |     |          |       |       |     |            | Κ  | <i>f</i> arr <i>→</i> → | 本体色(黒色)                                                |
|        |    |     |     |    |     |     |          |       |       |     |            |    | 無記                      | 端ナ台カバー無し                                               |
|        |    |     |     |    |     |     |          |       |       |     |            |    | C                       | - 「「」」「」」「」」「」」「」」「」」<br>「」」」「」」」<br>「」」」」<br>「」」」」    |

\* Bオプション、BIオプション、通信オプションは同時に選択できません。

ユーアイニクス株式会社

【第9版 2016.2.29】 @SP-555(9)

# ご使用に際しての注意事項とお願い

このたびは、弊社製品をお買い上げいただき、誠にありがとうございます。製品を安全にご使用 いただくため、下記の注意事項と本書をご一読されますようお願い申し上げます。

- 1. 電源電圧は仕様範囲内で使用してください。
- 2. 負荷は定格以下で使用してください。
- 3. 直射日光はさけて使用してください。
- 4. 可燃性ガスや発火物のある場所では使用しないでください。
- 5. 定格をこえる温湿度の場所や結露の起きやすい場所では使用しないでください。
- 6. 本体に激しい振動や衝撃を与えないでください。
- 7. 本体に金属粉・埃・水等が入らないようにしてください。
- 8. ノイズの発生源、ノイズがのった強電線から入力信号線の配線、および製品本体を離して ください。
- 9. 電源配線時は感電等の事故に注意してください。
- 10. 通電中は端子に触らないでください。感電のおそれがあります。
- 11. 電源を入れた状態で分解したり内部に触れたりしないでください。 感電のおそれがあります。

|   | 1.                                           | 付属品の確認と保証期間について・・・・・・・・・・・・・・・・ 1               |
|---|----------------------------------------------|-------------------------------------------------|
|   | 2.                                           | 仕様・・・・・・・・・・・・・・・・・・・・・・・・・・・・・・・ 2~4           |
|   | 3.                                           | メータの取り付け方法・・・・・・・・・・・・・・・・・・・・・・ 5              |
|   | 4.                                           | フロント部の各名称とその機能・・・・・・・・・・・・・・・・・・・ 6~7           |
|   | 5.                                           | 端子台の接続方法・・・・・・・・・・・・・・・・・・・・・・ 8~9              |
|   | 6.                                           | 入力回路の構成・・・・・・・・・・・・・・・・・・・・・・・・・・・・・・・・・・・・     |
|   | 7.                                           | 設定メニュー・・・・・・・・・・・・・・・・・・・・・・・・・・11              |
|   | 8.                                           | 初期設定値と初期化・・・・・・・・・・・・・・・・・・・・・・・・・・・・ 1 2       |
|   | 9.                                           | 各モードの内容と設定方法・・・・・・・・・・・・・・・・・・・・・ 1 3~31        |
|   | ーのヂヂヂヂヂヂヂヂヂヂヂヂヂヂ゚゚゚゚゚゚゚<br>゚゚゚゠゚゚゚゚゚゚゚゚゚゚゚゚゚ | -ド設定のキー操作方法・・・・・・・・・・・・・・・・・・・・・・・・・・・・・・・・・・・・ |
| 1 | 0.                                           | 警報プリセット値の呼び出しかたと変更のしかた・・・・・・・・・・32              |
| 1 | 1.                                           | アナログ出力の調整方法(オプション:AV3~5/AIタイプ付き)・・・・33          |
| 1 | 2.                                           | BCD出力端子図(オプション:Bタイプ付き)・・・・・・・・・34               |
| 1 | 3.                                           | BCD入力端子図(オプション:BIタイプ付き)・・・・・・・・35               |
| 1 | 4.                                           | R S - 2 3 2 C 仕様・・・・・・・・・・・・・・・・・・・・・・ 3 6      |
| 1 | 5.                                           | R S - 2 3 2 C 結線図・・・・・・・・・・・・・・・・・・・・・・ 3 7     |
| 1 | 6.                                           | R S - 4 8 5 仕様・・・・・・・・・・・・・・・・・・・・・・・ 3 8       |
| 1 | 7.                                           | RS-232C・RS-485通信演算・・・・・・・・・・・・・・・・39~40         |
| 1 | 8.                                           | 外形寸法図・・・・・・・・・・・・・・・・・・・・・・・・・・・・ 4 1           |
| 1 | 9.                                           | 据え置きタイプ(オプション:DMタイプ付き)・・・・・・・・・42               |
| 2 | 0.                                           | ノイズ対策について・・・・・・・・・・・・・・・・・・・・・・・・・・・・43         |
| 2 | 1.                                           | トラブルシューティング・・・・・・・・・・・・・・・・・・・・・・・・44~45        |

# 1. 付属品の確認と保証期間について

#### 付属品の確認について

本機が届きましたら、下記のものが揃っているか確認を行ってください。

- (1) SP-555(お客様仕様どおりのもの) ・・・・・・・・
- (2) SP-555の取扱説明書 ・・・・・・・・・・・・・・・・・・・・・・・・
- (3) 単位ラベル ・・・・・・・・・・・・・・・・・・・・・・・・・・・・・・・・・1
- (4) お客様指定の付属品(ご指定のない場合はありません)

どれか1つでも誤ったもの、または欠けているものがありましたら取扱店または弊社まで ご連絡ください。(お客様の都合により付属されていないものもあります。)

#### 保証期間と保証範囲について

1. 保証期間

納入品の保証期間は引渡し日より4年間とさせていただきます。

2. 保証範囲

上記保証期間中に当社の責任による故障を生じた場合は、当社工場内にて無償修理させていただきます。但し、下記にあげます事項に該当する場合は、この保証対象範囲から除外させていただきますのでご了承ください。

- ① 本取扱説明書または仕様書等による契約以外の使用による故障
- ② 当社の了解なしにお客様による改造または修理による故障
- ③ 故障の原因が当社納入品以外の事由による故障
- ④ 設計仕様条件をこえた保管・移送または使用による故障
- ⑤ 火災、水害、地震、落雷、その他天災地変による故障

# 2. 仕 様

# (1) 標準仕様

| ( 1 / | 項目             | 仕 様                                              |  |  |  |  |  |  |  |  |  |  |  |
|-------|----------------|--------------------------------------------------|--|--|--|--|--|--|--|--|--|--|--|
|       | 計測種類           | 速度・回転・瞬時流量・比率                                    |  |  |  |  |  |  |  |  |  |  |  |
|       | 計測方式           | 周期演算方式                                           |  |  |  |  |  |  |  |  |  |  |  |
|       | スケーリング (換算器)   | 1信号当たりの倍率 $1 \times 10^{-9} \sim 9999$ で任音に設定    |  |  |  |  |  |  |  |  |  |  |  |
|       |                | +0.05% rdg +1digit (サンプリング時間0.1秒以上)              |  |  |  |  |  |  |  |  |  |  |  |
|       | 表示精度           | ※比率計測の誤差はA計測、B計測の表示誤差に従う                         |  |  |  |  |  |  |  |  |  |  |  |
|       | 表示器            | 赤色LED5桁 文字高·14mm                                 |  |  |  |  |  |  |  |  |  |  |  |
|       | オプション:GLタイプ    | 禄色LED5桁 文字高:14mm                                 |  |  |  |  |  |  |  |  |  |  |  |
| 瞬     | 表示範囲           | $-9999 \sim 9999 > 999$                          |  |  |  |  |  |  |  |  |  |  |  |
| 時     | 小数点以下表示        |                                                  |  |  |  |  |  |  |  |  |  |  |  |
| 表     |                | A入力表示の時Aランプが点灯、B入力表示の時Bランプが点灯、                   |  |  |  |  |  |  |  |  |  |  |  |
| 不     | 表示切換           | 比率計測の時A、Bランプ共に消灯                                 |  |  |  |  |  |  |  |  |  |  |  |
|       | 計測単位           | 毎時・毎分・毎秒 上り任音に設定                                 |  |  |  |  |  |  |  |  |  |  |  |
|       | 表示サンプリング       | 表示を0 1~100 0秒 (任音に設定) で平均化                       |  |  |  |  |  |  |  |  |  |  |  |
|       | 表示選択           | 表示ブランク・スルー・"0" すたけ "5" の表示                       |  |  |  |  |  |  |  |  |  |  |  |
|       | 移動平均回数         | 入力パルス数を任意に設定した値により平均化                            |  |  |  |  |  |  |  |  |  |  |  |
|       | オートゼロ時間        | 入力停止後0.5~120秒(任意に設定)後に表示を0に戻します。機能停止も可           |  |  |  |  |  |  |  |  |  |  |  |
|       |                | 入力停止後、最後のパルスより設定された時間倍率毎に設定された減衰率で表示             |  |  |  |  |  |  |  |  |  |  |  |
|       | 急速オートゼロ        | を落とす。                                            |  |  |  |  |  |  |  |  |  |  |  |
|       | リセット           | フロント部リセットキー及び端子台リセット入力で計測をリセット                   |  |  |  |  |  |  |  |  |  |  |  |
|       | 入力信号           | NPNオープンコレクタパルス入力 (MIN 10mA以上)、または無電圧接点           |  |  |  |  |  |  |  |  |  |  |  |
| +     | オプション:Fタイプ     | 電圧パルス入力(LOW:2V以下 HI:3.8~30V)                     |  |  |  |  |  |  |  |  |  |  |  |
|       | オプション:L1タイプ    | ラインレシーバ1相 (A・A)入力                                |  |  |  |  |  |  |  |  |  |  |  |
|       | オプション:F2タイプ    | LOW:8mA以下 、 HI:12~20mA                           |  |  |  |  |  |  |  |  |  |  |  |
| サーオ   | センサ入力応答        | LOW: 0.01Hz~50Hz MID:0.01Hz~1kHz HI:0.01Hz~10kHz |  |  |  |  |  |  |  |  |  |  |  |
| 入土    | オプション: Η Ι タイプ | 0.01Hz~120kHz受付可 但し、duty50%時                     |  |  |  |  |  |  |  |  |  |  |  |
| )]    | センサ供給電源        | DC+12V ±10% 100mA MAX (安定化) 出力                   |  |  |  |  |  |  |  |  |  |  |  |
|       | オプション:S24タイプ   | DC+24V ±10% 50mA MAX (安定化) 出力                    |  |  |  |  |  |  |  |  |  |  |  |
|       | リセット入力         | 端子台50ms以上ON                                      |  |  |  |  |  |  |  |  |  |  |  |
| 外     |                | (NPNオープンコレクタパルス出力、または有接点出力を受付)                   |  |  |  |  |  |  |  |  |  |  |  |
| 部     |                | フロント部リセットキーと同動作                                  |  |  |  |  |  |  |  |  |  |  |  |
| 入     | ホールド入力         | ホールド・ピークホールド・ボトムホールドより選択                         |  |  |  |  |  |  |  |  |  |  |  |
| 力     |                | 端子台ONの間機能                                        |  |  |  |  |  |  |  |  |  |  |  |
|       |                | (NPNオープンコレクタパルス出力、または有接点出力を受付)                   |  |  |  |  |  |  |  |  |  |  |  |
|       | 電源             | AC85~264V(50/60Hz) 17VA以下                        |  |  |  |  |  |  |  |  |  |  |  |
|       | オプション:DCタイプ    | DC12~24V ( $\pm$ 10%)                            |  |  |  |  |  |  |  |  |  |  |  |
| 7     | 使用温湿度          | 0~50℃ 30~80%RH(但し結露しないこと)                        |  |  |  |  |  |  |  |  |  |  |  |
| ての    | 質量・外形寸法        | 約450g W96×H48×D130mm                             |  |  |  |  |  |  |  |  |  |  |  |
| (ith  | ケース材質          | 筐体:ABS樹脂ガラス入り 端子台部:P.B.T 黒                       |  |  |  |  |  |  |  |  |  |  |  |
| ΤĽ    | 本体色            | 灰色                                               |  |  |  |  |  |  |  |  |  |  |  |
|       | オプション:Kタイプ     | 黒色                                               |  |  |  |  |  |  |  |  |  |  |  |
|       | 保護等級           | I P 6 6                                          |  |  |  |  |  |  |  |  |  |  |  |

#### (2)入出力仕様

≪NPNオープンコレクタ出力:標準装備≫

|          | 出力端子     | 端子台OUT1、OUT2より各出力                   |
|----------|----------|-------------------------------------|
| ##       | 出力タイミング  | 表示値と各プリセット値との比較により判定出力              |
| 普却       | 出力方式     | NPNオープンコレクタ出力2段                     |
| ギ权<br>山山 |          | 最大定格: DC30V 50mA                    |
| 山力       | 出力表示     | 各警報出力中 OUT1、OUT2 LEDランプ点灯表示         |
| /5       | 出力リセット   | フロント部リセットキー2秒押しおよび端子台リセット入力50ms以上ON |
|          | 判定出力禁止時間 | 電源ON時、またはリセット後、設定時間内は警報出力の機能を停止     |

≪フォトモスリレー出力: P 2 オプション出力≫

|   | 出力端子     | 端子台OUT3、OUT4より各出力                   |
|---|----------|-------------------------------------|
|   | 出力タイミング  | 表示値と各プリセット値との比較により判定出力              |
| 警 | 出力方式     | フォトモスリレー a 接点出力 2 段                 |
| 報 |          | 定格負荷電流: 0.12A                       |
| 出 |          | 負 荷 電 E:AC140V、DC30V                |
| 力 | 出力表示     | 各警報出力中 OUT3、OUT4 LEDランプ点灯表示         |
|   | 出力リセット   | フロント部リセットキー2秒押しおよび端子台リセット入力50ms以上ON |
|   | 判定出力禁止時間 | 電源ON時、またはリセット後、設定時間内は警報出力の機能を停止     |

≪アナログ出力:AV3~5/AIオプション出力≫

|        | 出力端子            | 端子台19、20より出力                                                                                                    |  |  |  |  |  |  |  |  |  |
|--------|-----------------|----------------------------------------------------------------------------------------------------|--|--|--|--|--|--|--|--|--|
|        | 電圧出力            | DC0~5V/DC1~5V/DC0~10V                                                                                                    |  |  |  |  |  |  |  |  |  |
|        | $(AV 3 \sim 5)$ | 負荷抵抗2kΩ以上                                                                                                    |  |  |  |  |  |  |  |  |  |
|        | 電流出力(AI)        | DC4~20mA 負荷抵抗500Ω以下                                                                                                    |  |  |  |  |  |  |  |  |  |
|        | 出力精度            | 表示値(絶対値)に対し±0.3% F. S. 以内 (23℃)                                                                                                    |  |  |  |  |  |  |  |  |  |
|        | 温度特性            | $\pm 1 0 0 \text{ ppm/}^{\circ}$ C                                                                                                    |  |  |  |  |  |  |  |  |  |
|        | 山土軍站時間          | A入力表示のみのリアルタイム出力時 : 約1ms~2ms                                                                                                    |  |  |  |  |  |  |  |  |  |
|        | 山刀史利时间          | A, B入力表示時のリアルタイム出力時:約1ms~4ms                                                                                                    |  |  |  |  |  |  |  |  |  |
| アナログ出力 | 最大出力分解能         | <ul> <li>14ビット D/A変換方式</li> <li>・AI DC4~20mA: 100000 ※</li> <li>・AV3 DC1~ 5V: 100000 ※</li> <li>・AV4 DC0~ 5V: 100000 ※</li> <li>・AV5 DC0~10V: 100000 ※</li> <li>※アナログ出力は7セグメントLEDに表示される表示値に対して演算出力しています。これにより、モードNo. C, dの設定によっては分解能が10000より下がる場合があります。</li> <li>例えばモードNo. C:アナログ出力桁選択を「左4桁」に設定し、モードNo. d:アナログ最大出力時の表示値を「500」に設定すると分解能は5000となります。</li> </ul> |  |  |  |  |  |  |  |  |  |
|        |                 | 分解能を10000にする場合はNo.C:アナログ出力桁選択を「左4桁」<br>に設定し、モードNo.d:アナログ最大出力時の表示値を「1000」以上<br>に設定してください。                                                                                                    |  |  |  |  |  |  |  |  |  |

#### ≪BCD出力:Bオプション出力≫

|   | 1.12.         | •                             |
|---|---------------|-------------------------------|
|   | 出力端子          | BCDオプションコネクタより出力              |
| В | 出力形式          | 全桁パラレル・NPNオープンコレクタ出力          |
| С | 出力タイミング       | 表示サンプリング時間に同期して出力(モード5で任意に設定) |
| D | 出力動作          | 出力"H"レベル時は1番ピン(0V)と短絡(正論理時)   |
| 出 | T I (取込禁止) 信号 | データ更新時、約25ms幅で出力              |
| 力 | 出力論理          | データ値、およびTΙ信号 正/負論理切り換え可       |
|   | 定格            | DC30V 5mA (MAX)               |

≪BCD入力:BIオプション入力≫

|   | 入力端子    | BCDオプションコネクタより入力           |
|---|---------|----------------------------|
| В | 入力形式    | 全桁パラレル・NPNオープンコレクタ入力       |
| С | 入力タイミング | 演算周期毎                      |
| D | 入力動作    | 入力信号はGNDとショート、またはオープンで取り込み |
| 入 | ラッチ信号   | ラッチ信号入力時、データの取り込み禁止        |
| 力 | 入力論理    | データ値、およびラッチ信号 正/負論理切り換え可   |
|   | 定格      | 各入力端子の短絡時の流出電流 約4mA        |

≪ R S - 2 3 2 C 通信:オプションR S 2 タイプ付き≫

| 通信端子    | D-su b コネクタより 通信                     |
|---------|--------------------------------------|
| 信号レベル   | EIA RS-232C準拠(シリアル通信)                |
| 通信方式    | RS232 調歩同期式 半二重通信方式                  |
| 通信速度    | 1200bps/2400bps/4800bps/9600bps より選択 |
| スタートビット | 1ビット固定                               |
| ストップビット | 1/2ビットより選択                           |
| データビット  | 7ビット/8ビット より選択                       |
| パリティビット | 無し/奇数/偶数 より選択                        |
| 通信ID番号  | メータに00~99でID番号を設定                    |
| 通信方法    | メータのIDを指定し、コマンドにより通信制御               |
|         | (コマンドはRS-485と共通)                     |

≪ R S - 4 8 5 通信:オプション R S 4 / R S 4 W タイプ付き≫

| 通信端子    | D-subコネクタより通信                        |
|---------|--------------------------------------|
| 信号レベル   | IEE RS-485準拠                         |
| 通信方式    | RS485 半二重通信方式                        |
| 通信速度    | 1200bps/2400bps/4800bps/9600bps より選択 |
| スタートビット | 1ビット固定                               |
| ストップビット | 1/2ビットより選択                           |
| データビット  | 7ビット/8ビット より選択                       |
| パリティビット | 無し/奇数/偶数 より選択                        |
| 通信ID番号  | メータに00~99でID番号を設定                    |
| 通信方法    | メータのIDを指定し、コマンドにより通信制御               |
|         | (コマンドはRS-232Cと共通)                    |

メータの取り付けかた

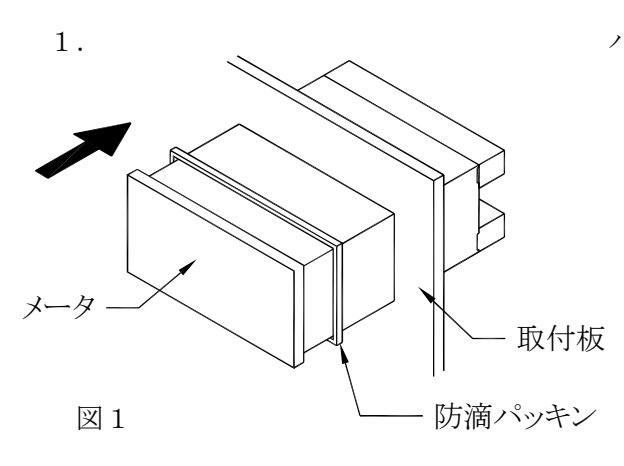

パネルカットして、前面よりメータを挿入してください。

※防滴で使用される場合は付属の防滴パッキンを メータと取付板の間に挟みこんでください。

パネルカット寸法

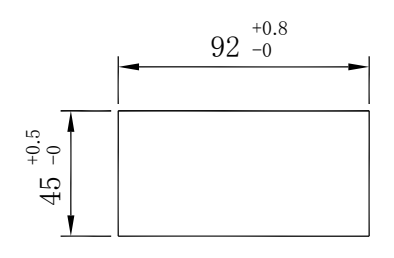

2.

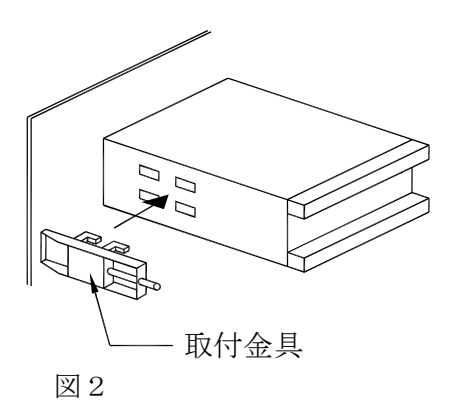

メータの左右両サイドに取付金具を挿しこんでください。

3.

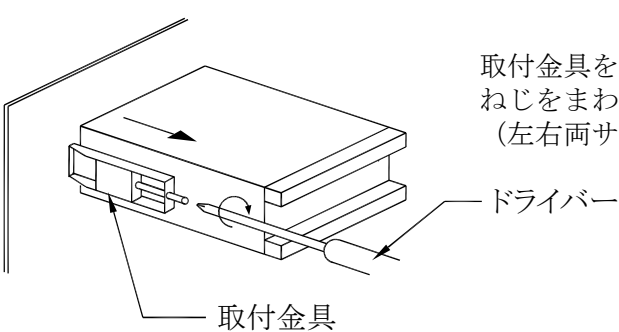

取付金具を後側(端子台側)にスライドさせ、ドライバーで ねじをまわし、メータをしっかり固定してください。 (左右両サイド)

図3

メータ取り付け時は

- 1. 水平に取り付けてください。
- 2. 板厚1. 0mm~4.0mmのパネルに取り付けてください。
- 3. 取付金具のねじは締めすぎないように注意してください。(締めすぎるとケースが破損する 恐れがあります。)

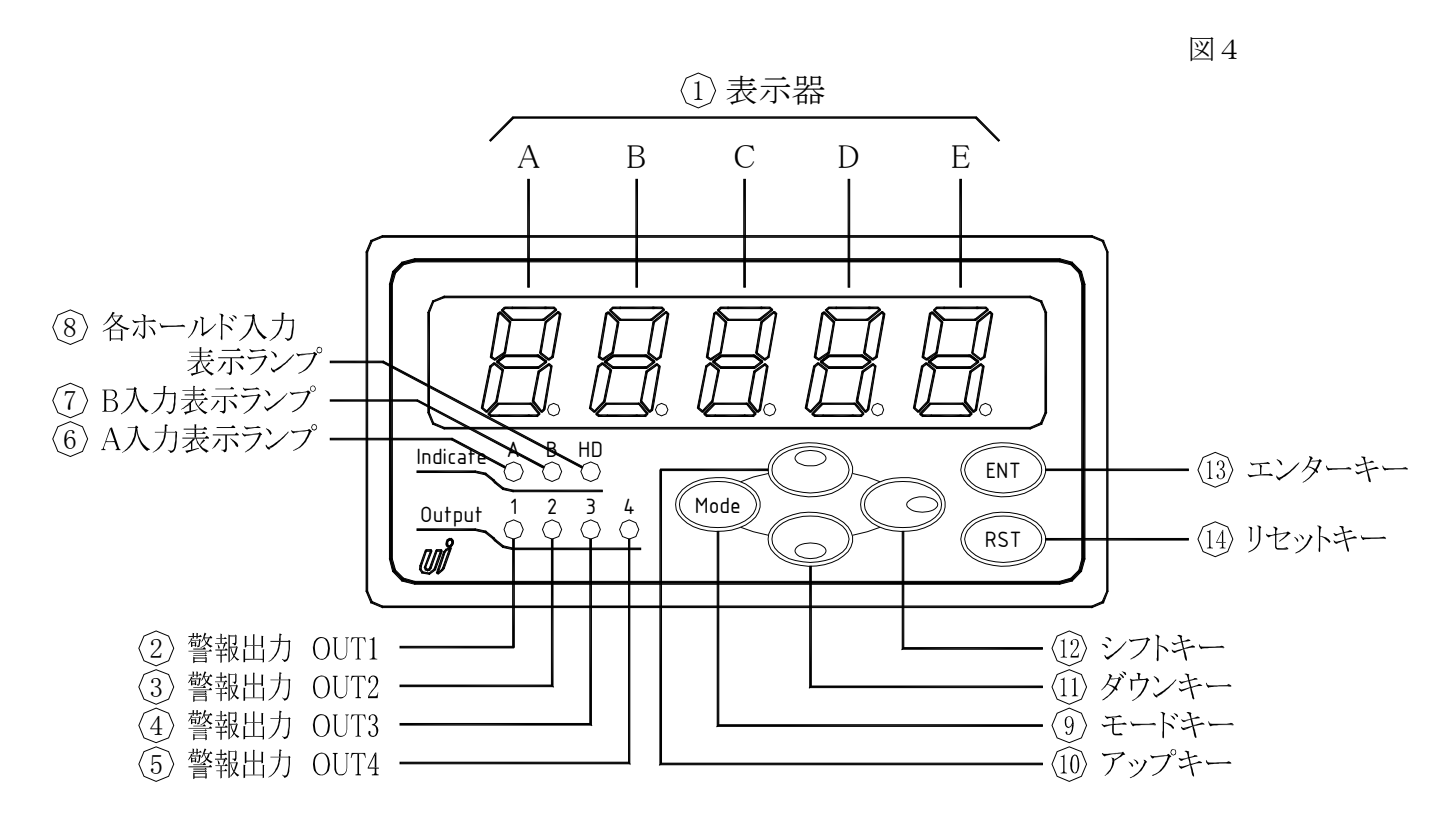

①表示器(A~E)

- 計 測 時:測定値を表示します。
- 設 定 中:モード設定時は、表示器AにモードNo.、表示器B~Eに現在の設定値が 表示されます。

: プリセット値設定時は各警報出力の現在設定されているプリセット値が表示 されます。

②~⑤OUT1~4 警報出力ランプ

警報出力のOUT1~4が出力された時(上限、下限の判定時)に同期して点灯します。 (※OUT3,4の警報出力ランプはオプションP2タイプ無しの場合も反応します。 但し、出力はされていません。)

⑥、⑦各入力表示ランプ

現在の計測方式を表示します。A入力表示ランプ⑥が点灯中はA入力の計測値を、B入力表示ランプ⑦が点灯中はB入力の計測値を、両表示ランプが消灯中は比率計測値を表示していることを示します。エンターキーにより表示の切り換えが行えます。

#### ⑧各ホールド入力表示ランプ

- 1) 各ホールド機能をモード "6"(B) で設定するとランプが点灯します。
- 2) このランプが点灯している場合、端子台入力(2-3間)の受付が可能になります。
- 3)後面端子台がON状態の時、表示が点灯し、設定されたホールドが機能していることを 示します。

(9)モードキー (Mode)

- 計 測 時:このキーと ③ を2秒以上押すことによりモード設定を呼び出します。 このキーだけを2秒以上押すとプリセット設定を呼び出します。
  - 設 定 中:各モード設定中は、モードNo.(表示器A)の切り換えを行います。
     :プリセット値の設定中はOUT No.(OUT1~4)の切り換えを行います。

10アップキー (

- 設 定 中:モード設定時、およびプリセット値設定時は、設定桁(点滅表示している桁) の数値を上げます。
- ⑪ダウンキー 🌀
  - 設 定 中:モード設定時、およびプリセット値設定時は、設定桁(点滅表示している桁) の数値を下げます。
- 12シフトキー 設定中:モ
  - 定 中:モード設定時、およびプリセット値設定時は、設定桁(点滅表示している桁) を右桁へ移動します。

14リセットキー (RST)

に戻します。

- 計 測 時:このキーを2秒以上押すと警報出力を解除します。(端子台のリセット入力 は50mS以上ONで同様の動作を行います)
  - 設 定 中:モード設定時、およびプリセット値設定時は設定値の**登録を行わずに**計測表 示に戻します。

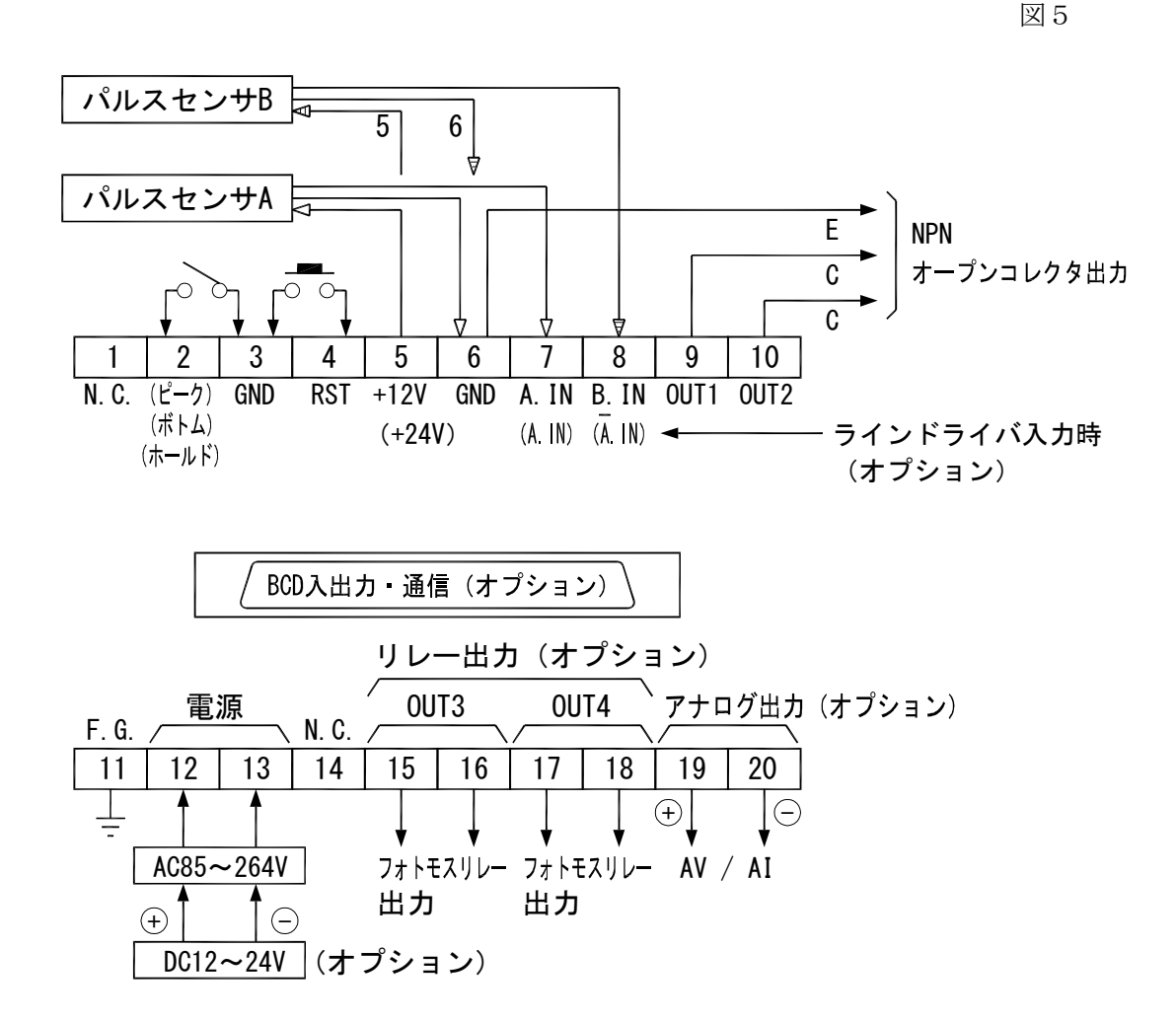

※ラインドライバの電源がDC5Vの場合は別電源を用意してください。

## ・配線上の注意

- 1) 電源入力の確認
  - 1. 電気配線時は感電等の事故に注意してください。
  - 2. AC電源仕様かDC電源仕様かをよく確かめてから配線を行ってください。
  - 3. DC電源仕様の場合は (+) (−) をよく確かめ、逆に接続しないようにしてください。
- 2) 端子名称をよく確認してから正しく配線してください。
- 3) センサの種類により入出力の配線が違いますので、P. 9の接続図を参照しながら配線して ください。もし誤って配線しますとセンサや入出力回路が破損するおそれがあります。
- 4) センサ電源はセンサ以外の用途に使用しないでください。
- 5) 端子台のネジは確実に締めてください。

図 6

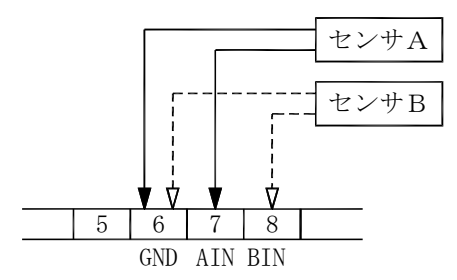

C. ラインレシーバ入力(1相) 図 8

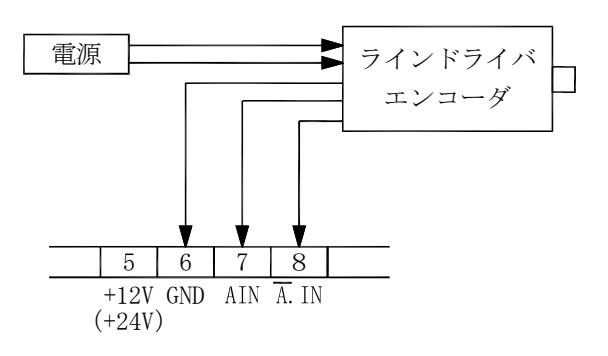

D. 3線式電流変調パルスセンサ 図 9

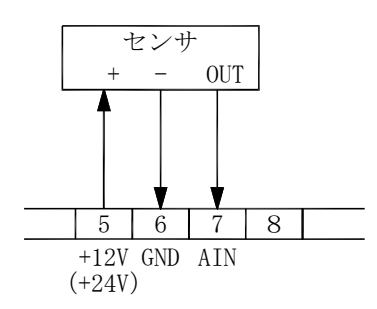

F. 3線式パルスセンサ

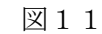

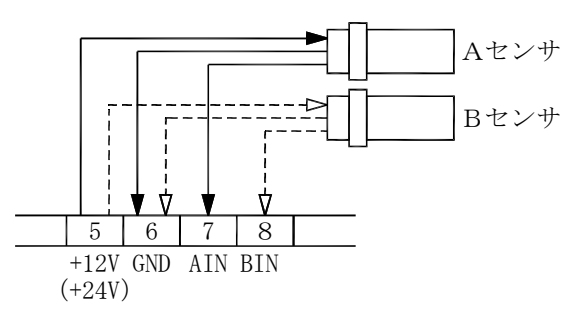

### [注意]

- ・有接点入力の場合、接点のチャタリングで誤カウントする場合は、端子間⑥-⑦, ⑥-⑧に 電解コンデンサ(1 µ F~22 µ F)を周波数に応じて接続してください。
- ・ノイズ等で誤カウントする場合は、同じ端子にフィルムコンデンサ(0.01µF~0.1µF) を入力周波数とノイズの幅に応じて接続してください。

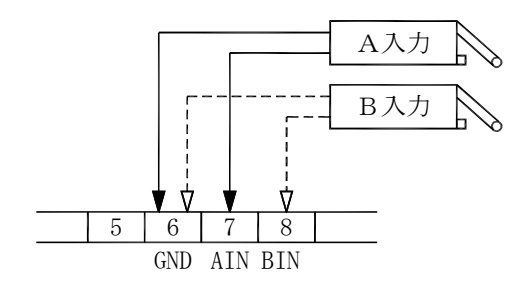

E. 2線式電流変調パルスセンサ 図10

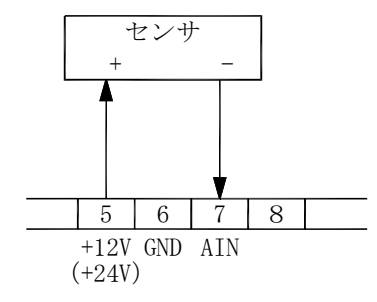

## ①NPNオープンコレクタパルス入力 図13

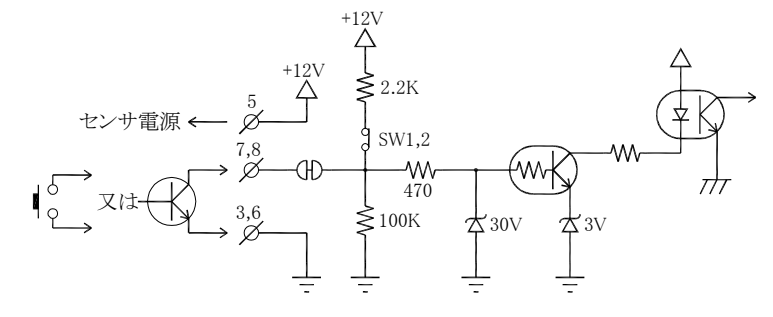

W

₫3V

☆30V

②電圧パルス入力

3,6

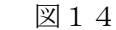

TT

③リセット・ホールド入力

図15

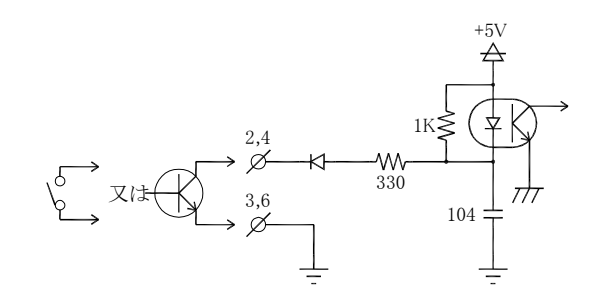

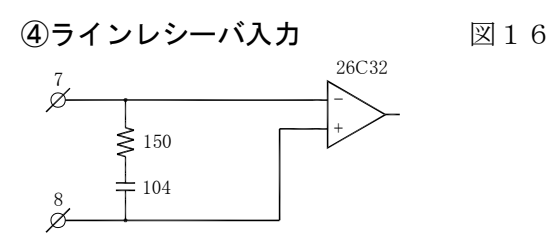

+12\

2.2K

SW1,2

470

**≥**100K

### ・ディップスイッチ(SW1)の設定

ディップスイッチの設定により入力応答周波数、およびNPNオープンコレクタパルス入力、 電圧パルス入力の切り換えができます。

|                        |      |      |              |     |              |     | 表1     |
|------------------------|------|------|--------------|-----|--------------|-----|--------|
|                        | A.IN | B.IN | Α.           | IN  | В.           | IN  |        |
|                        | 1    | 2    | 3            | 4   | 5            | 6   | 0FF⇔0N |
| 応答周波数0.01Hz~50Hz(LOW)  |      | /    | OFF          | ON  | OFF          | ON  |        |
| 応答周波数0.01Hz~ 1kHz(MID) | /    |      | ON           | OFF | ON           | OFF |        |
| 応答周波数0.01Hz~10kHz(HI)  | /    | /    | OFF          | OFF | OFF          | OFF |        |
| 応答周波数0.01Hz~120kHz※    | /    |      | OFF          | OFF | OFF          | OFF |        |
| NPNオープンコレクタパルス入力       | ON   | ON   |              |     |              | /   |        |
| 電圧パルス入力                | OFF  | OFF  | $\backslash$ |     | $\backslash$ |     | 黒色が設定側 |

出荷時、特に指定 の無い場合は、A/ B入力共にNPNオ ープンコレクタパル ス入力、応答周波数 はHIの設定となっ ています。

※はオプションHIタイプ付き時の設定です。

ディップスイッチを切り替える場合は 基板を引き出してください。引き出し 方は右図を参照して行ってください。

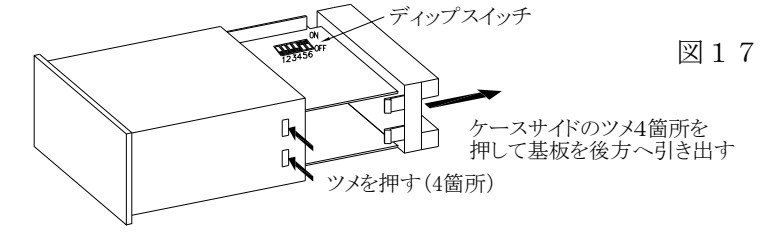

- 1) ラインレシーバ(L1)入力時は出荷時設定のままご使用ください。変更を行うと正常に 動作しない場合があります。
- 2) ディップスイッチの設定は**必ず上記表1の組み合わせ**で行ってください。表1以外の組み 合わせで設定しますと正常動作しない場合があります。

| DFF | 電源ON 比率計測時は 🔘 により表示切り換えが行えます。 | 业<br>副表示 A A 力計測表示 B A 力計測表示 W 比率計測表示   A A 力計測表示 B A 力計測表示 (A A 力表示ランプ点灯) = (B A 力計測表示 (A B A 力表示ランプ点灯) = (A B A 力表示ランプ点灯) |          | していたので、「「「「」」には、「」」を、「「」」に、「」、「」、「」、「」、「」、「」、「」、「」、「」、「」、「」、「」、、、、、、 | 「一」<br>、 、 、 、 、 、 、 、 、 、 、 、 、 、 、 、 、 、 、 | (mage)を22秒以上UNで呼び出し                 | Mode         9         9         9         9         9         9         9         9         10         20         20         20         20         20         20         20         20         20         20         20         20         20         20         20         20         20         20         20         20         20         20         20         20         20         20         20         20         20         20         20         20         20         20         20         20         20         20         20         20         20         20         20         20         20         20         20         20         20         20         20         20         20         20         20         20         20         20         20         20         20         20         20         20         20         20         20         20         20         20         20         20         20         20         20         20         20         20         20         20         20         20         20         20         20         20         20         20         20         20         20         20 |                                                                                                    | <ul> <li>(m) 登録して終了 (mage)</li> <li>(m) 登録」たいで終了</li> <li>(m) 予読 中</li> </ul> |               | <ul> <li>● 10. [6] 2  1    計測演算方式・計測単位・小数点位置の設定</li> </ul> | Oute     1.     1     0     0     A.A.カ:スケーリングデータ(換算器)の設定       (main)     1     1     0     0     1     1                  |                   | (Mode) 4. 3 1 2 B入力:EXP値·表示移動平均回数·オートゼロ時間の設定 | (mage) 2. 0 2. 0 表示サンプリング時間の設定 | <br>  | <br>                                       |                                           |                                                                                                    |                                                                                                    |                                                | — (m → H, 0   0   0   0   通信:RS-232C・RS-485の設定-1                                                                      |                                                                                                    | 登録して終了<br>圣録しないで終了 |
|-----|-------------------------------|----------------------------------------------------------------------------------------------------|----------|----------------------------------------------------------------------|----------------------------------------------|-------------------------------------|----------------------------------------------------------------------------------------------------|----------------------------------------------------------------------------------------------------|-------------------------------------------------------------------------------|---------------|------------------------------------------------------------|----------------------------------------------------------------------------------------------------|-------------------|----------------------------------------------|--------------------------------|-------|--------------------------------------------|-------------------------------------------|----------------------------------------------------------------------------------------------------|----------------------------------------------------------------------------------------------------|------------------------------------------------|----------------------------------------------------------------------------------------------------|----------------------------------------------------------------------------------------------------|--------------------|
| 電源C | (m)を押したがら<br>電源ON             |                                                                                                    |          |                                                                      |                                              | 各部定の設定値がオベイ                         | 初期値(右図)となります。                                                                                                    | ーキパーチ (pool)                                                                                                    | 0 7.y7#-                                                                      | 0 2774-       | (IN) INA-4-                                                | (RST) 1) t >>++                                                                                                    | <u>/</u><br> <br> |                                              |                                | <br>4 |                                            | 表示 AV3 AV4 AV5 AI<br>0 1.0V 0.0V 0V 4.0mA | 1         1.4V         0.5V         1V         5.6mA           2         1.8V         1.0V         2V         7.2mA | 3         2. 2V         1. 5V         3V         8. 8mA           4         2. 6V         2. 0V         4V         10. 4mA | 5 3.0V 2.5V 5V 12.0mA<br>6 3 4V 3 0V 6V 13 6mA | 7         3.8V         3.5V         7V         15.2mA           8         4.2V         4.0V         8V         16.8mA | 9         4. 6V         4. 5V         9V         18. 4mA           10         5. 0V         5. 0V         10V         20. 0mA |                    |
|     | (man)を押しながら<br>電源 ON          |                                                                                                    | 電源OFFで終了 | 「自己自己日日」<br>「日日日日日」<br>「EB日日日」<br>「EB日日日」                            |                                              | <br>  ・・・・・   小数点のみ<br>  ・・・・・・ 全点灯 | (Hode)                                                                                                    | $\begin{bmatrix} \mathbf{Z} \rightarrow \rightarrow \rightarrow \\ \mathbf{Z} \rightarrow \rightarrow \rightarrow \\ (7 \text{segLED} & \mathbf{V} \\ \mathbf{V} \end{bmatrix}$ | (Note) Contraction (LED 7/777)                                                | COCC +- ADFAL |                                                            | 「 「 「 」 「 」 「 」 「 」 「 」 「 」 「 」 」 「 」 」 「 」 」 「 」 」 「 」 」 「 」 」 」 「 」 」 」 「 」 」 」 「 」 」 」 」 」 」 」 」 」 」 」 」 」 」 」 」 」 」 」 」 |                   |                                              |                                |       | (hote) BAA(カウトアップ) BAA(カウトアップ) BAA(カウトアップ) |                                           |                                                                                                    | (com) // ※BCD入力が無い場合は表示ブランク                                                                                                | RCDAF7A                                        |                                                                                                    |                                                                                                    | ₩ BCDHJ77h         |

# 7. 設定メニュー

事前にお客様から仕様をお伺いしている場合はその設定に合わせていますが、通常(工場出荷時) は下記(表2・表3)の設定値となっています。

| 各モードの | )設定値 |
|-------|------|
|-------|------|

表 2

| モードNo. |   | 初期設定値 |    |   |   | 設定> | メモ欄 |   |
|--------|---|-------|----|---|---|-----|-----|---|
| А      | В | С     | D  | Е | В | С   | D   | Е |
| 0.     |   | 6     | 2  | 1 | _ |     |     |   |
| 1.     | 1 | 0     | 0  | 0 |   |     |     |   |
| 2.     | 3 | _     | 1  | 2 |   |     |     |   |
| 3.     | 1 | 0     | 0  | 0 |   |     |     |   |
| 4.     | 3 |       | 1  | 2 |   |     |     |   |
| 5.     | _ | 0     | 2. | 0 |   |     |     |   |
| 6.     | 0 |       | 0  | 0 |   |     |     |   |
| 7.     | — | 0     | 1  | 2 |   |     |     |   |
| 8.     | 0 | 0     | 0  | 0 |   |     |     |   |
| 9.     | 0 | 0     | 0  | 0 |   |     |     |   |
| А.     | 0 | 0     | 0  | 0 |   |     |     |   |
| b.     | 0 | 0     | 0  | 0 |   |     |     |   |
| С.     | 0 | 1     | 0  | — |   |     |     | — |
| d .    | 1 | 0     | 0  | 0 |   |     |     |   |
| Ε.     | 0 | _     |    | 0 |   |     | _   |   |
| F.     | 0 | _     | 0  | 1 |   |     |     |   |
| Η.     | 0 | 0     | 0  | 0 |   |     |     |   |
| L.     | 0 | 0     | 3  | 0 |   |     |     |   |

各警報プリセットの設定値

表 3

|      | 初期設定値 |   |   |   |   |   | 設 | 定メモ | 欄 |   |
|------|-------|---|---|---|---|---|---|-----|---|---|
|      | А     | В | С | D | Е | А | В | С   | D | Е |
| OUT1 | 9     | 9 | 9 | 9 | 9 |   |   |     |   |   |
| OUT2 | 9     | 9 | 9 | 9 | 9 |   |   |     |   |   |
| OUT3 | 9     | 9 | 9 | 9 | 9 |   |   |     |   |   |
| OUT4 | 9     | 9 | 9 | 9 | 9 |   |   |     |   |   |

## 〔初期化〕

(IT) キーを押しながら電源を投入することにより初期化を行うことができます。 初期化後、各モード、およびプリセットの設定値は表2、表3のとおりになります。

#### 〔注意〕

初期化を行うと現在の設定値がすべて初期設定値となりますので、初期化を行う場合は予め 現在の設定値の記録を残してから実行してください。

※ ノイズ等で内部のコンピュータが暴走した場合は上記の方法で初期化を行い、希望の設定値 に合わせ直してください。

# 9. 各モードの内容と設定方法

## (1)モード設定のキー操作方法

各モードの設定は下記(表4)のキー操作で行ってください。また、設定値の内容等は P.15以降に記載しています。

表4

| 操作キー       | 表 示 部                                                                                                    | 操作内容                                                                                                    |
|------------|----------------------------------------------------------------------------------------------------|----------------------------------------------------------------------------------------------------|
| Mode +     | A B C D E<br>0. 6 2 1<br>↑ ↓ → 設定値                                                                                                 | 2秒以上押すとモード設定に入り、モード"0"<br>が呼び出されます。                                                                                                    |
| $\bigcirc$ | $\begin{array}{cccc} A & B & C & D & E \\ 0 & 6 & 2 & 1 \\ & \uparrow \\ & 0 \sim 9 \end{array}$                                   | 点滅表示している数値を変更します。1度押すご<br>とに数値が1ずつ上がっていきます。<br>(0→1→・・→9→0→・・・)<br>設定により "9" まで上がらないものもあります。                                                                                                    |
|            | $\begin{array}{cccc} A & B & C & D & E \\ 0 & & 6 & 2 & 1 \\ & \uparrow & \\ 9 \sim 0 & & & \\ \end{array}$                        | 点滅表示している数値を変更します。1度押すご<br>とに数値が1ずつ下がっていきます。<br>(9→8→・・→1→0→9・・)<br>設定により $"9"$ まで無いものもあります。                                                                                                    |
| Ó          | $\begin{array}{cccc} A & B & C & D & E \\ 0 & & 6 & 2 & 1 \\ & & & \rightarrow & & \\ & & & & & & \\ & & & & & & & \\ \end{array}$ | 点滅表示の位置(桁)を変更します。1度押すご<br>とに1つずつ右へ移動していきます。                                                                                                    |
| Mode       | A B C D E<br><b>1</b> . 1 0 0 0<br>$\uparrow$<br>0~9, A, b, C, d, E, F, H, L                                                       | モードNo.を変更します。1度押すごとにモード<br>No. が1ずつ上がっていきます。<br>$(0 \rightarrow 1 \rightarrow \cdot \cdot \cdot \rightarrow C \rightarrow d \rightarrow E \rightarrow F \rightarrow H \rightarrow L$<br>$\rightarrow 0 \rightarrow 1 \rightarrow \cdot \cdot \cdot )$ |
| ENT        |                                                                                                    | 設定値を登録します。各設定が終了しましたらこ<br>のキーで登録してください。<br>登録終了後、計測表示へ戻ります。                                                                                                    |
| RST        |                                                                                                    | 設定値を登録せずに計測表示へ戻ります。                                                                                                    |

・どのモードを設定すればよいのか

- 1.入力1信号当たりの倍率をきめたい モード"1"(P. 16) A入力:スケーリングデータ(換算器)の設定 モード"2"(P. 18) A入力: EXP値の設定 モード"3"(P. 19) B入力:スケーリングデータ(換算器)の設定 モード"4"(P. 19) B入力: EXP値の設定 - 2. 演算、計測方法について モード"0"(P.15) 計測演算方式の設定・計測単位の設定 - 3. 警報出力・BCD入出力・通信機能について 1. 警報出力の設定 (P. 32) 警報プリセット値の呼び出しかたと変更のしかた モード "8" (P. 23) OUT1: 警報出力の設定 モード"9"(P. 24) OUT2:警報出力の設定 〔オプション: P2タイプ付き時〕 モード"A"(P. 25) OUT3:警報出力の設定 モード"b"(P. 26) OUT4:警報出力の設定 -2.BCD出力の設定(表示選択・論理選択)〔オプション:Bタイプ付き時〕 モード"E"(P. 29) BCD出力論理の設定 BCD出力表示選択 - 3. BCD入力の設定〔オプション: B I タイプ付き時〕 モード"F"(P. 30) BCDデータ入力論理 ラッチ信号入力論理 BCDデータ入力選択 - 4. 通信機能についての設定〔オプション:RS2/RS4/RS4Wタイプ付き時〕 モード"H""L"(P. 31) RS-232C/RS-485の設定 ・4.アナログ出力についての設定〔オプション:AV3~5/AIタイプ付き時〕 モード "C"(P. 27) アナログ出力:出力桁選択・アナログ出力方式 出力表示選択 モード"d"(P. 28) アナログ出力:最大出力時の表示値の設定 — 5.表示について - 1. 小数点以下を表示したい モード"0"(P. 15) 小数点位置の設定 -2.表示のチラツキ等の防止 モード"5"(P. 20) 表示サンプリング時間の設定 モード"6"(P. 21) 最下位桁表示設定 –1. 入力信号の幅が一定でない場合 モード"2"(P. 18) A入力:移動平均回数の設定 モード"4"(P. 19) B入力:移動平均回数の設定 -3.信号入力の無くなってからの表示 モード"2"(P. 18) A入力:オートゼロ時間の設定 モード"4"(P. 19) B入力:オートゼロ時間の設定 モード"7"(P. 22) 急速オートゼロ機能選択の設定 - 4. 現在の表示を保持したい、あるいは常に最高値もしくは最低値だけを表示したい モード "6" (P. 21) ホールド入力の選択 - 5. 表示値を消したい モード"6"(P. 21) 表示ブランク設定

#### (2) モード内容と設定値 モードNo. 計測演算方式・計測単位・小数点位置の設定 А В С D Е 0 2 0. 6 1 小数点位置 0 : 1 : 計測単位 0:毎時 1: 毎分 2: 毎秒 ▶ 計測演算方式 0:A入力 速度・回転・瞬時計測 1:B入力 速度·回転·瞬時計測 ※2:比率計測(絶対比率計測) $B\,\diagup\,A\,{\times}\,1~0~0$ ※3:比率計測(誤差比率計測) $(B-A) \nearrow A \times 1 \ 0 \ 0$ 4:比率計測(誤差) A - B※5:比率計測(濃度) $B \swarrow (A+B) \times 1 \ 0 \ 0$ ※6: A入力のみ(表示切換不可)速度・回転・瞬時計測 アナログ出力応答速度優先 〔瞬時計測〕 (0) 計測中は (™) キーによりA入力表示・B入力表示の切り替えが出来ますが、 電源投入後はA入力表示になります。 「瞬時計測〕 (1)計測中は < □> キーにより B 入力表示・A 入力表示の切り替えが出来ますが、 電源投入後はB入力表示になります。 〔比率計測〕 絶対比率・・B/A×100 (2) 誤差比率・・・(B-A) / A×100 (3) 誤 差・・・A-B (4) 濃度比率・・B/(A+B)×100 (5) 計測中は (III) キーにより比率計測表示・A入力表示・B入力表示の切り替 えが出来ますが電源投入後は各比率計測表示になります。 ※2,3,5(比率計測)を選択した場合、急速オートゼロは無効になります。 〔アナログ出力応答速度優先時の瞬時計測〕 (6) 速度・回転・流量表示で、アナログ出力応答速度を優先させる場合はこの モードを選択。(アナログ出力更新速度は最速1ms)但し、A入力の瞬時 計測のみとなりますので、表示切換はできません。 このモードを選択した時、下記のモード設定は自動的に固定されます。 下記以外のモード設定は任意に設定可能です。 モードNo. C:アナログ出力方式"0(リアルタイム出力)" モードNo. C:出力表示選択 "0(A入力表示)" (上記以外の設定もできますが全て無効となり、自動的に上記設定となります。)

| 単位時間設定:<br>Dは単位時間設定です。仕様に応じて選択してください。                            |
|------------------------------------------------------------------|
| 小数点設定:<br>Eは小数点設定です。表示の小数点位置を設定してください。<br>この小数点はプリセット値と連動されています。 |

| モードNo. | A入力:スケーリングデータ(換算器)設定                                                                                                    |
|--------|----------------------------------------------------------------------------------------------------|
| 1      | A B C D E<br>1. 1 0 0 0<br><i>x</i> → <i>x</i> → <i>x</i> → <i>x</i> → <i>x</i> → <i>y</i> → <i>y</i> → <i>y</i> → <i>y</i> → <i>y</i> → <i>y</i> → <i>y</i> → <i>y</i> → <i>y</i> → <i>y</i> |
|        | 瞬時計測のスケーリングデータ(換算器)として働きます。このモードで設定する4桁の数値とモード"2"で設定する"EXP値(10のマイナス乗数)"を<br>設定することにより1信号当たりの倍率を" $1 \times 10^{-9} \sim 9999$ "倍まで設<br>定できます。                                                 |
|        | <ul> <li>〔例〕1パルス当たり1.234mLの流量センサを使用して瞬時流量をLで表示したい場合の設定は下記のとおりになります。</li> <li>1.234mL → 0.001234L → 1234 × 10<sup>-6</sup><br/>表示したい値(L)に直します</li> </ul>                                       |
|        | A     B     C     D     E       モード1     1.     1     2     3     4                                                                                                    |
|        | $\begin{array}{c ccccccccccccccccccccccccccccccccccc$                                                                                                    |
|        | 尚、上記は瞬時流量計測を例としていますがその他の換算値例はP.17を参照<br>してください。また、比率計測はセンサーがAとBに各1個つながりますので、<br>モード"3"と"4"も設定してください。                                                                                          |

換算値と EXP値の計算例(設定例)

| 何                 | 計 算 式                                                                                                    |
|-------------------|----------------------------------------------------------------------------------------------------|
| 計 算 式             | 回転計の場合<br>換算器=1回転時/パルス数=1パルス当たりの回転数を入力<br>速度計の場合<br>換算器=移 動 量/パルス数=1パルス当たりの移動量を入力<br>流量計の場合<br>換算器=流 量 値/パルス数=1パルス当たりの流量値を入力                                                                                     |
| 〔設定例1〕<br>回 転 計   | 条件→1回転1パルス 換算器=1R/1パルス (P)=1<br>EXP値モード "2"<br>0001×10 <sup>-0</sup> または 1000×10 <sup>-3</sup><br>モード "1" モード "1"<br>※モード "1"とモード "2"のBに上記どちらかの<br>設定でも可能ですが右側の方が微調整可能となり<br>精度が上がります。                           |
| 〔設定例2〕<br>回 転 計   | 条件→1回転30パルス 換算器=1/30=0.03333<br>3333×10 <sup>-5</sup><br>モード"1" EXP値モード"2"<br>※従って、モード"1"に3333と入力し<br>モード"2"のBに5と入力してください。                                                                                       |
| 〔設定例3〕<br>スピードメータ | 条件 → ドライブローラ $\phi$ 100の周速を表示したい時<br>換算器=1パルス当たりの移動距離を入力する<br>換算器=100× $\pi$ /30 = 10.47197m<br>・mm/min 表示の場合 1047×10 <sup>-2</sup><br>・cm/min 表示の場合 1047×10 <sup>-3</sup><br>・m/min 表示の場合 1047×10 <sup>-5</sup> |
| 〔設定例4〕<br>流 量 表 示 | 条件 → 1パルス=7.692mL<br>換算器=1パルス当たりの流量値を入力する<br>・mL/min 表示の場合 7692×10 <sup>-3</sup><br>・L/min 表示の場合 7692×10 <sup>-6</sup><br>モンサ → ・L/min 表示の場合 7692×10 <sup>-6</sup>                                               |

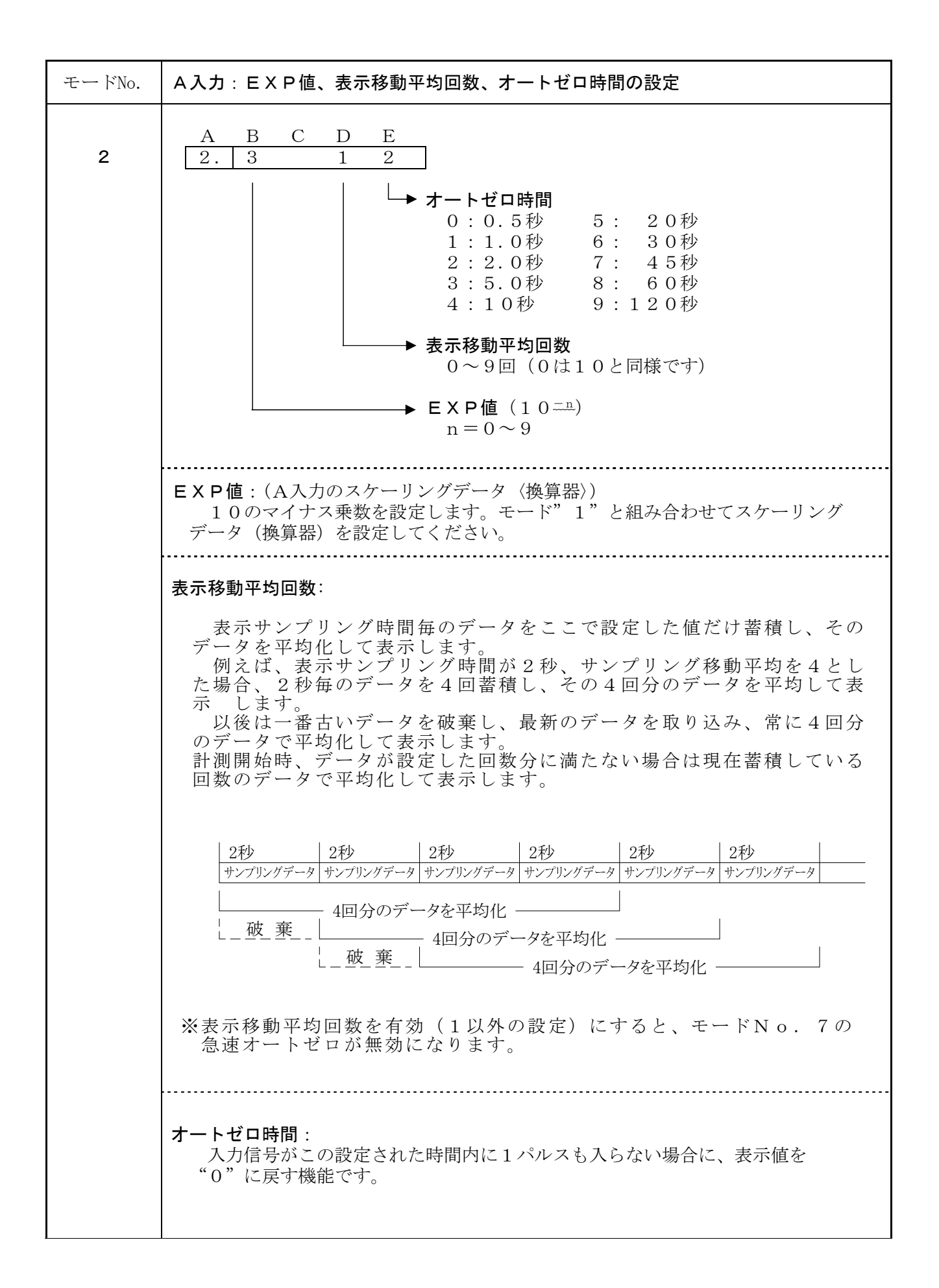

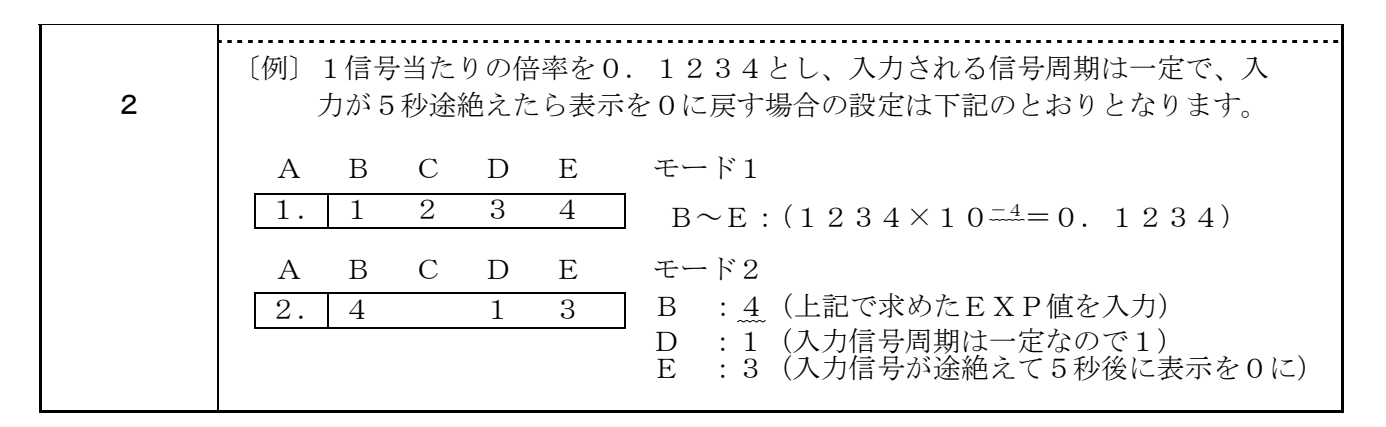

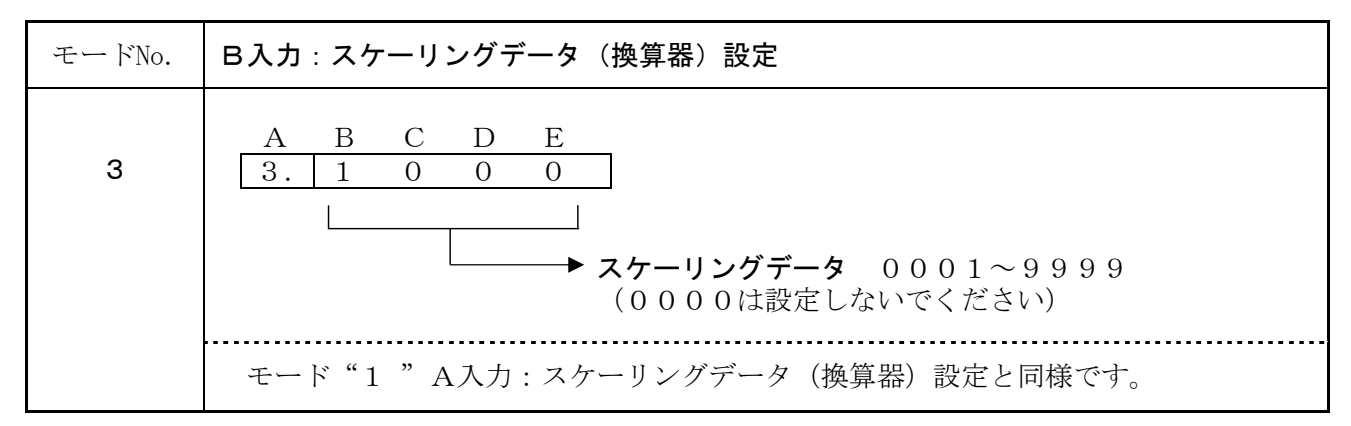

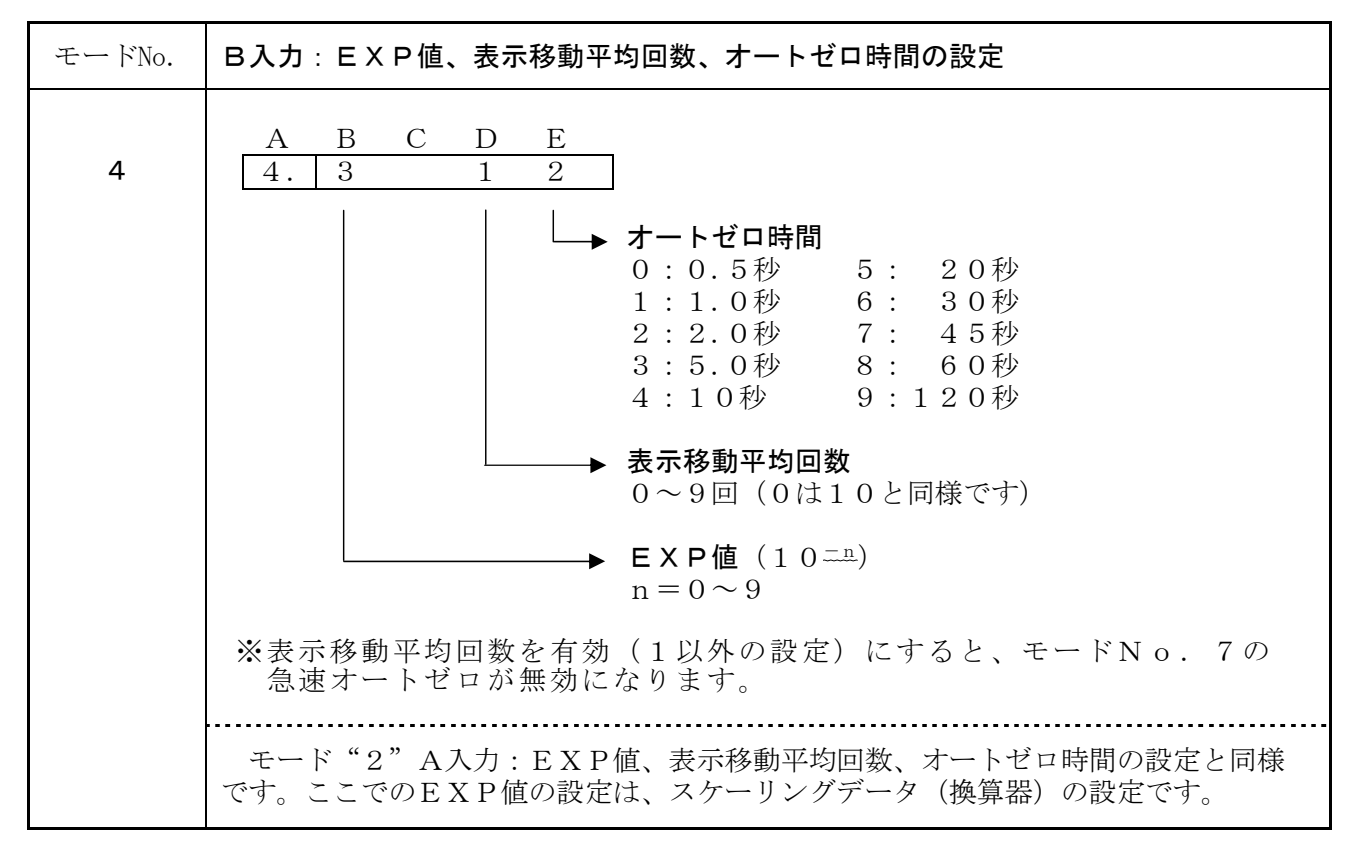

| モードNo. | 表示サンプリング時間の設定                                                                                                    |
|--------|----------------------------------------------------------------------------------------------------|
| 5      | A     B     C     D     E       5.     0     2.     0       ★     表示サンプリング時間       00.     1~99.     9秒       (00.     0に設定すると100秒になります。)                                                                                                    |
|        | <ul> <li>表示サンプリング時間:</li> <li>入力信号をこの設定された時間で計測し、その平均値を演算するものです。</li> <li>したがって、設定された時間ごとに表示を平均化して更新することになります。</li> <li>この設定は表示のチラツキ防止や表示安定に使用してください。</li> <li>表示サンプリング時間の設定値を変更した場合、変更した設定値は前データ</li> <li>(前表示サンプリング時間)が終了後、有効となります。</li> </ul> |

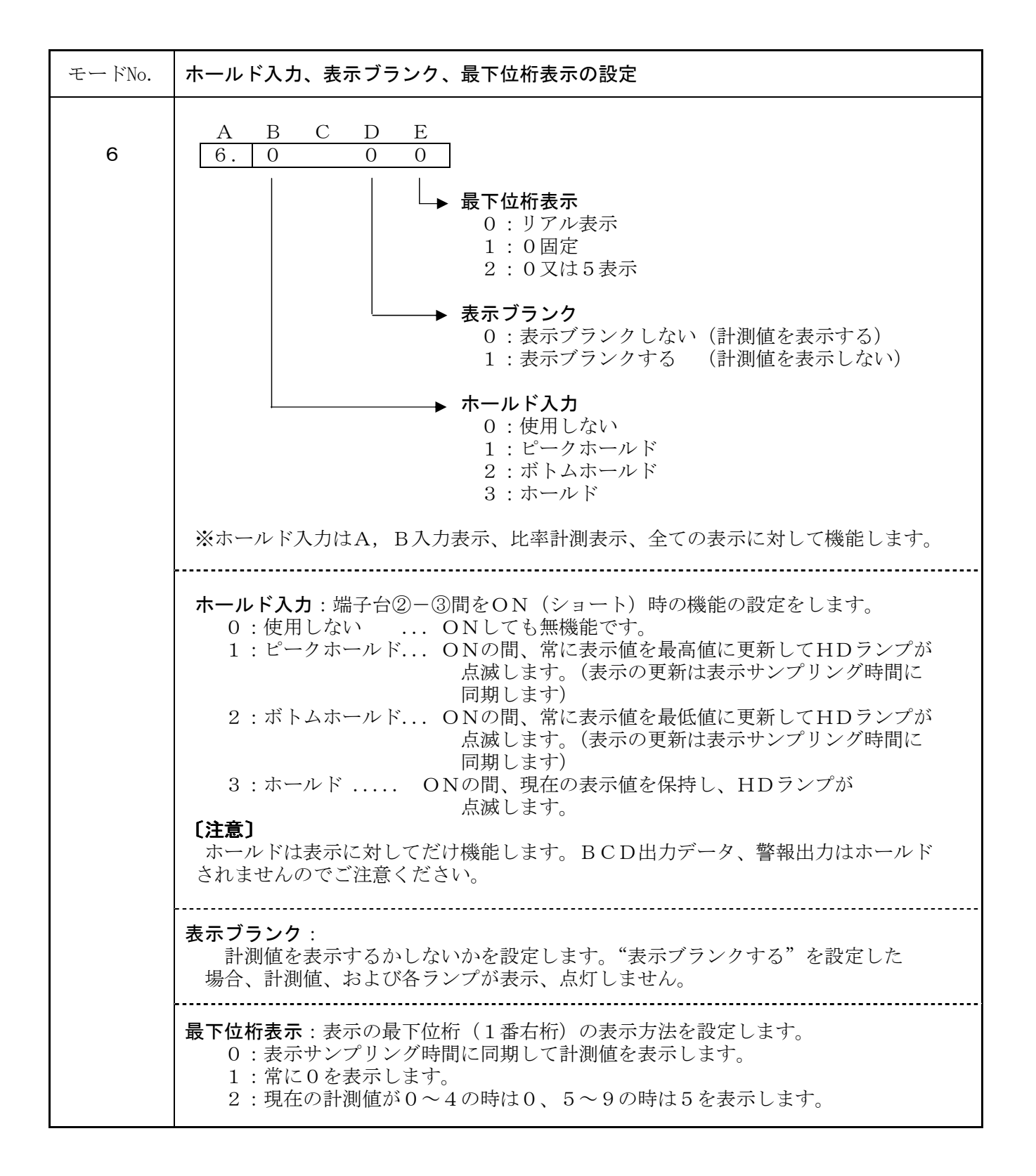

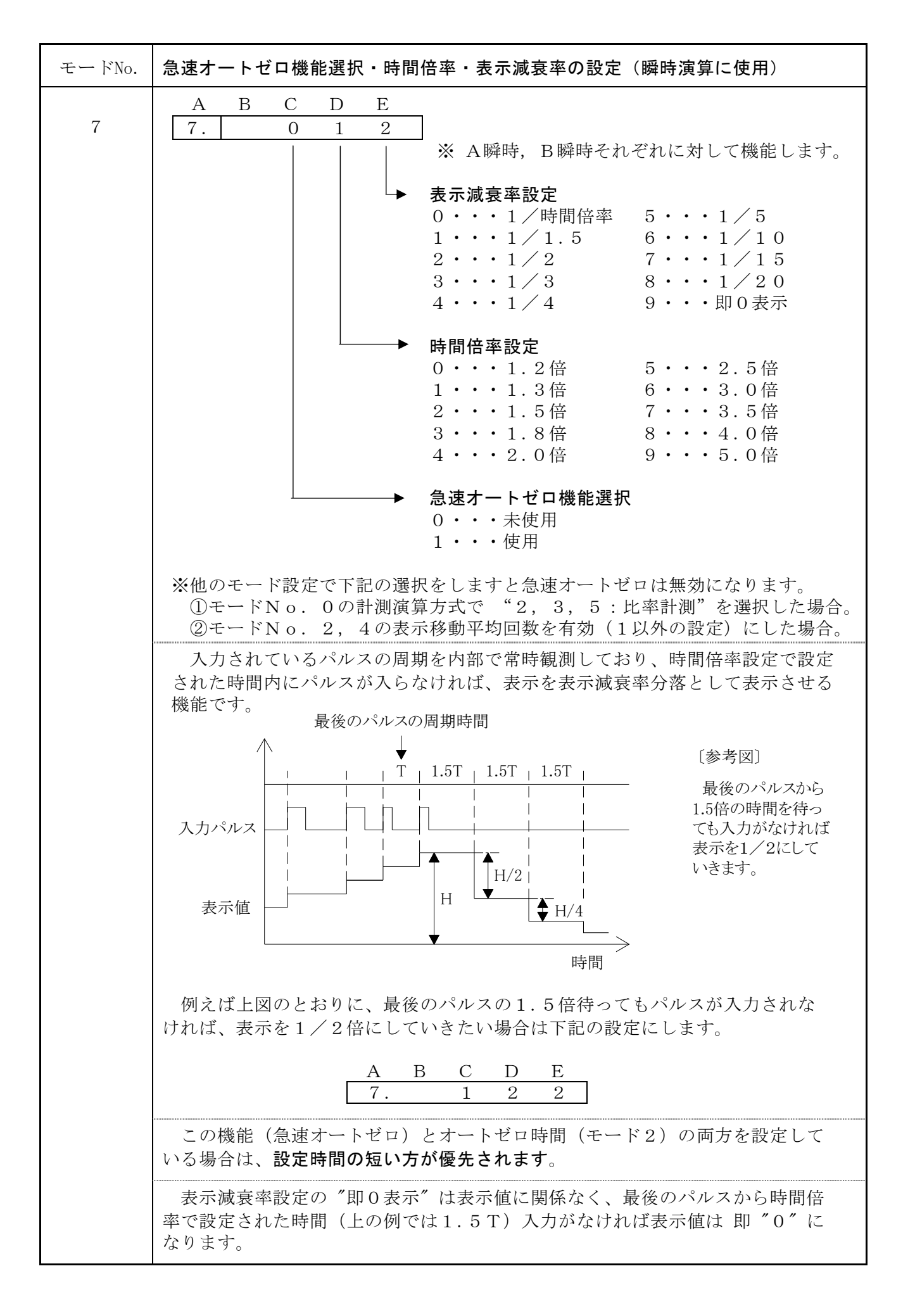

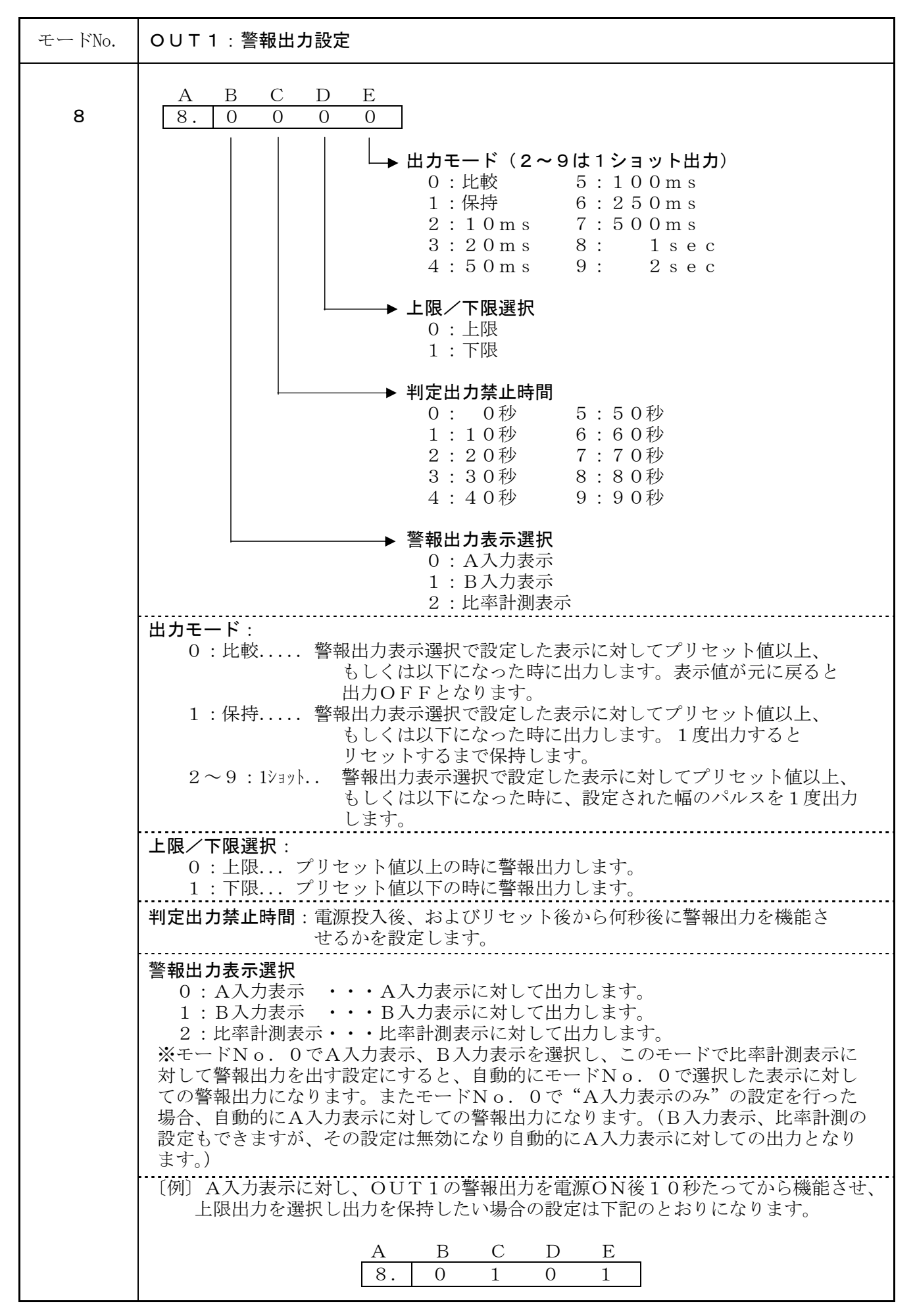

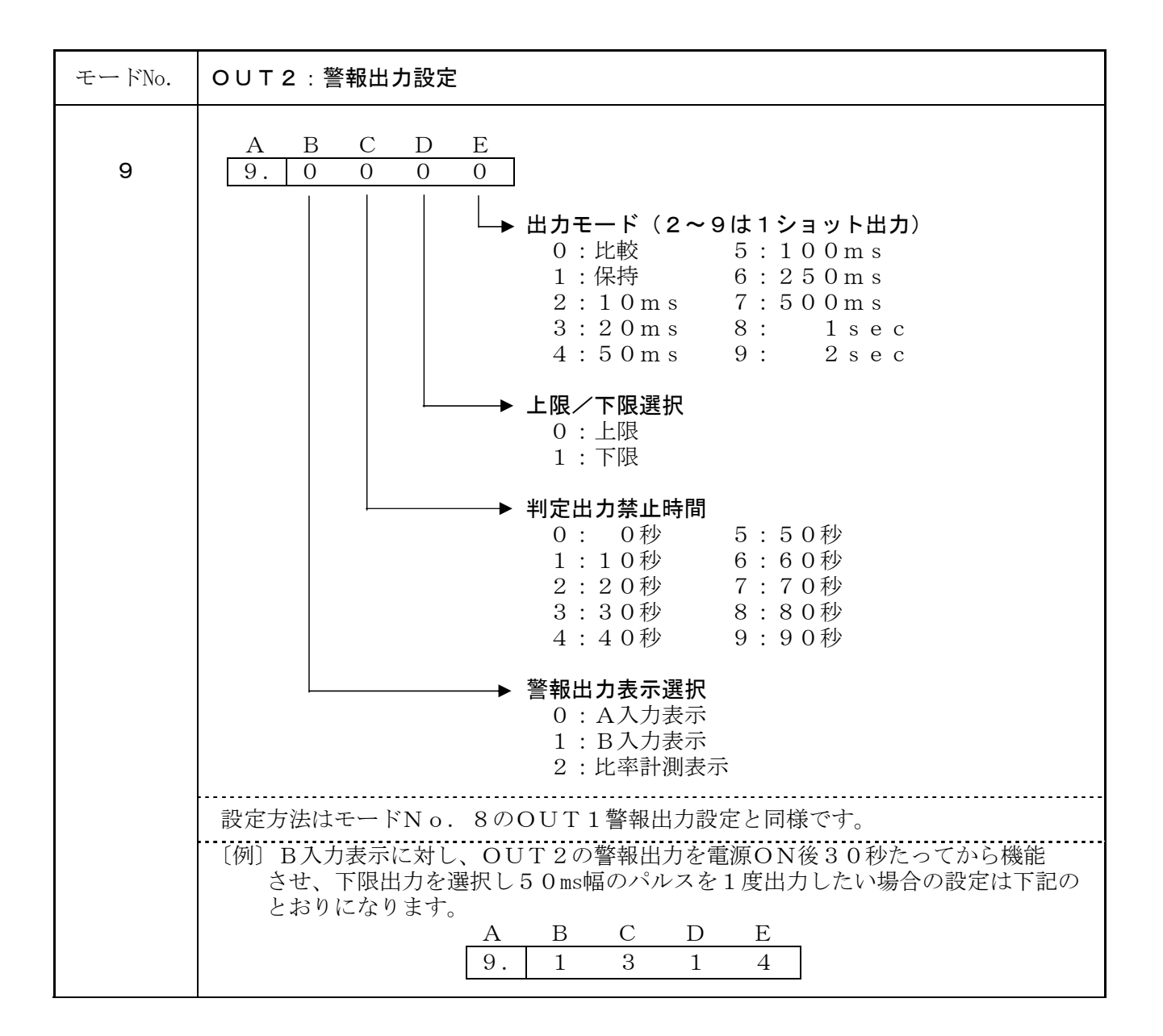

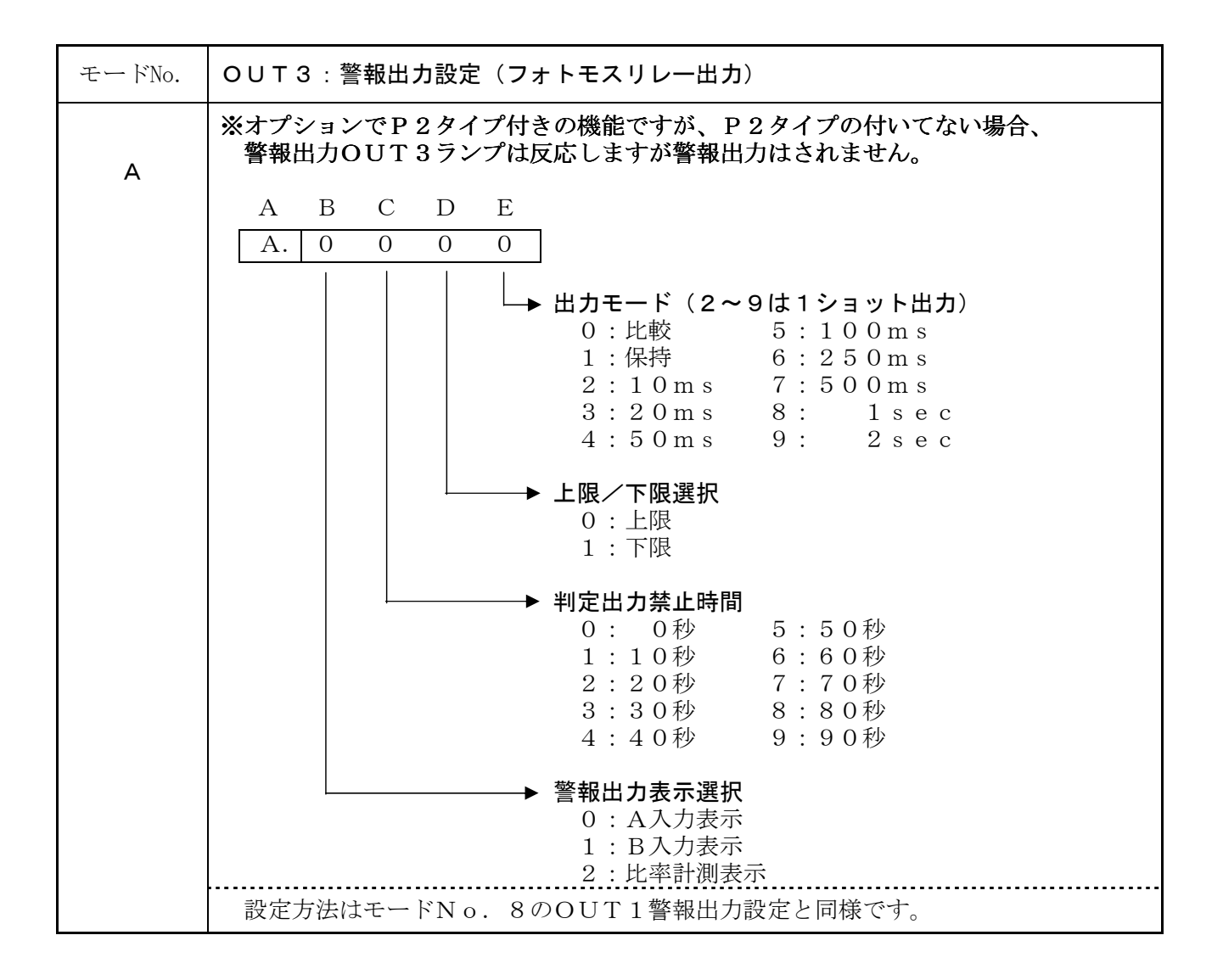

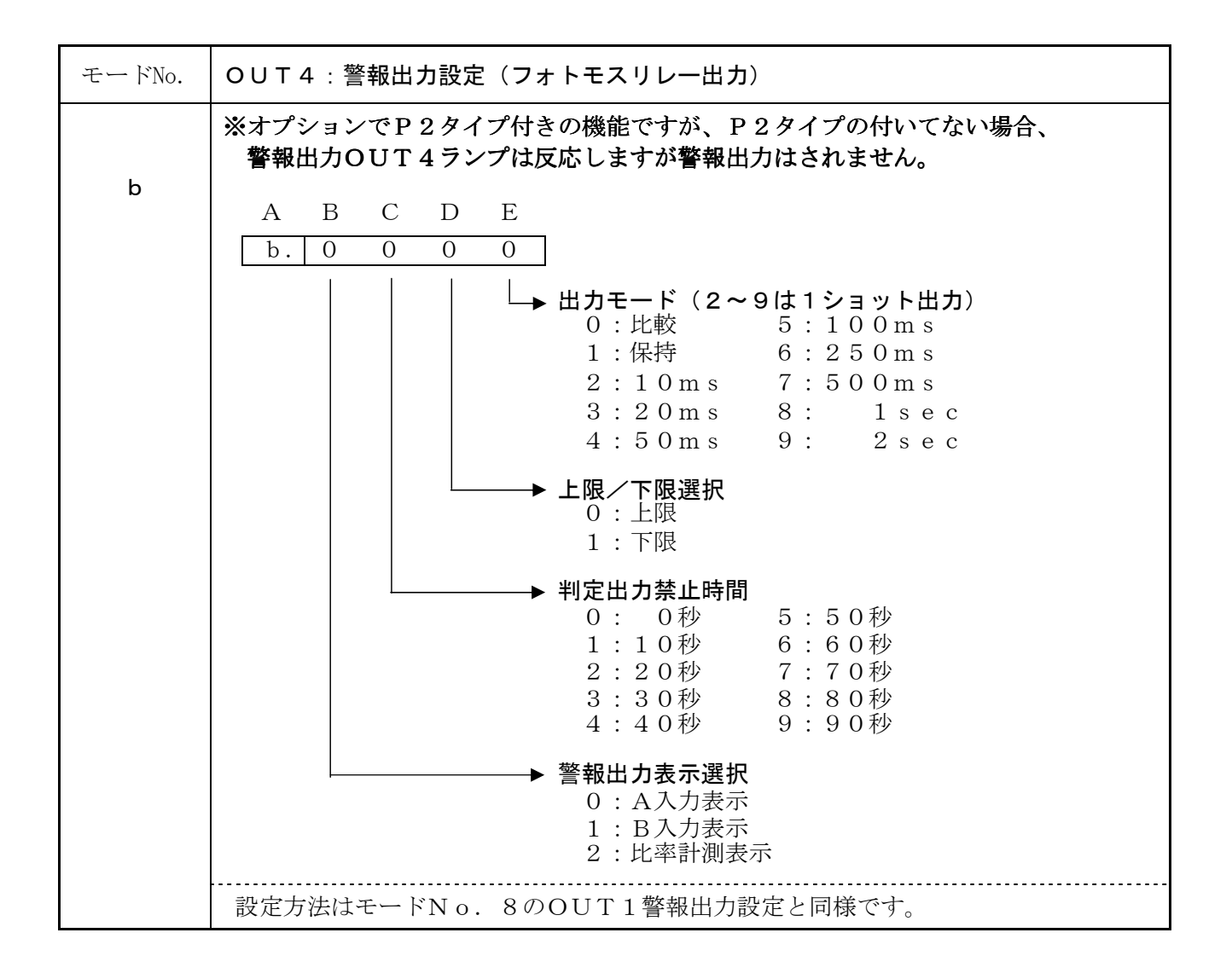

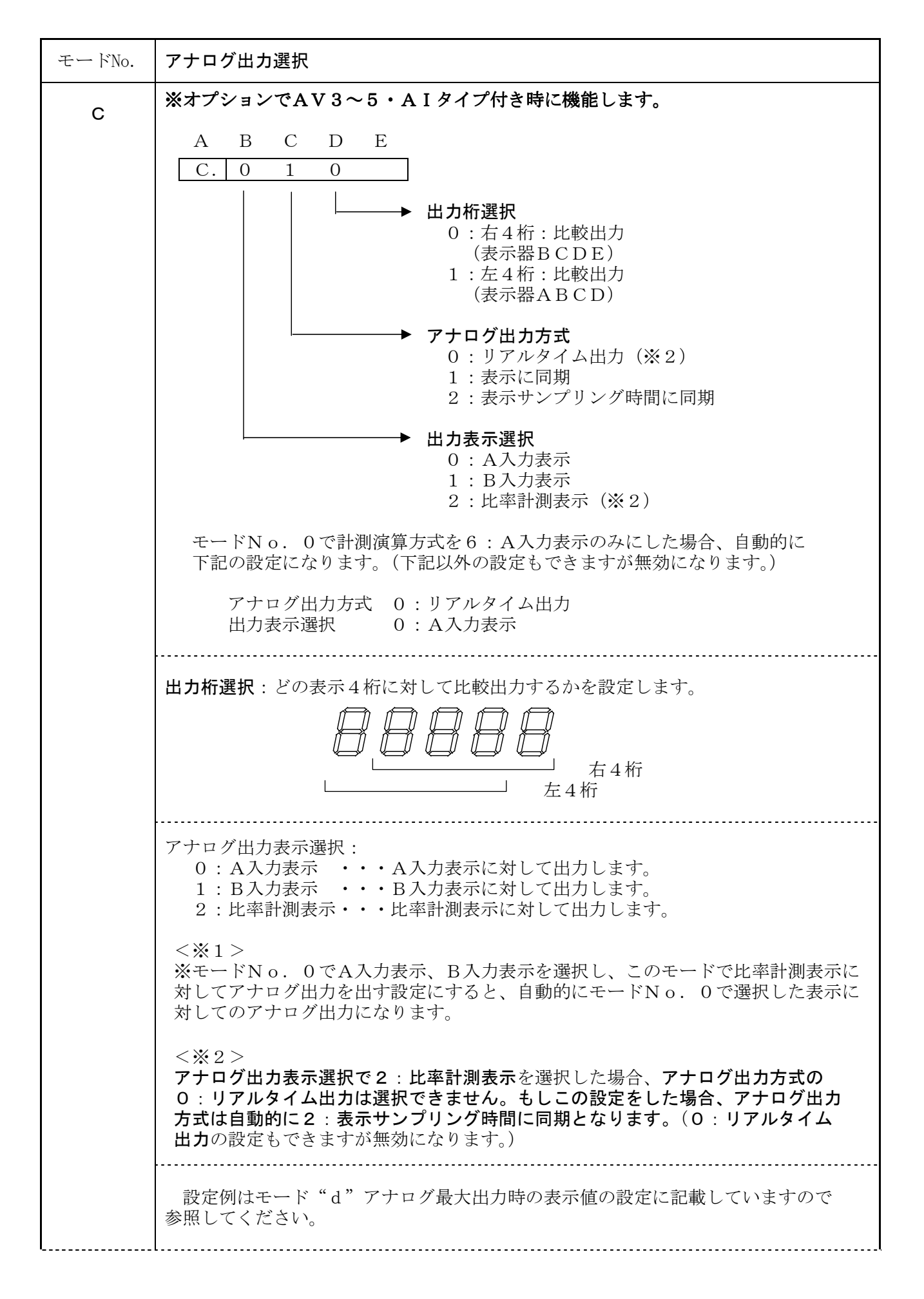

| <br>                                                                                                    |
|----------------------------------------------------------------------------------------------------|
| アナログ出力方式:<br>0:計測演算のたびにアナログ出力します。<br>モードNo.0で"A入力のみ"を選択した場合、出力応答速度は最速<br>1msになります。<br>表示ホールド中も入力される信号に対してアナログ出力します。(アナ<br>ログ出力はホールドされません。)                                                                  |
| 1:表示値に同期<br>表示サンプリング時間毎に更新される表示値に対してアナログ出力しま<br>す。また、ホールド入力が機能している場合はホールドされている表示<br>値に対してアナログ出力します。<br>例えば、ピークホールドが機能している場合は、現在の表示値(ピーク<br>ホールド値)でアナログ出力します。                                                |
| 2:表示サンプリング時間に同期<br>表示サンプリング時間毎に更新される表示値に対してアナログ出力しま<br>す。「1:表示値に同期」との違いは、ホールド入力が機能している場<br>合は表示値ではなく、内部で表示サンプリング時間毎に演算されている<br>演算結果に同期して出力されます。<br>警報出力表示選択で比率計測表示を選択した場合は自動的にこの選択"表示<br>サンプリング時間に同期"となります。 |

| モードNo. | アナログ最大出力時の表示値の設定                                                                                                    |
|--------|----------------------------------------------------------------------------------------------------|
|        | ※オプションでAV3~5/AIタイプ付き時に機能します。                                                                                                    |
| d      | A B C D E<br>d. 1 0 0 0<br>→表示値 0001~9999<br>(0000は設定しないでください)                                                                   |
|        | <b>アナログ最大出力時の表示値</b> :<br>アナログ出力値が最大の時の表示値を設定します。表示4桁が"500.0"<br>でも"50.00"でも小数点を無視した4桁を設定してください。                                 |
|        | 〔例〕アナログ出力が0~5V(AV4)で、A入力表示に対してリアルタイム<br>出力し、表示値が□5000になった時に、出力を最大(5V)にしたい場合の<br>設定は下記のとおりとなります。                                  |
|        | A     B     C     D     E     モード "C"       C.     0     0     0     B:0 (A入力表示に対して出力)       C:0(リアルタイム出力)     D:0(表示右4桁と比較して出力) |
|        | A     B     C     D     E     モード "d"       d.     5     0     0     0     B~E (最大出力時の表示値を5000)                                  |
|        | 【注意】アナログ出力は表示値に対しての絶対値で出力します。<br>(表示値の符号は無関係)<br>設定値が〔例〕の場合、出力は下図のとおりになります。                                                      |
|        | アナロク゛出力値                                                                                                    |
|        |                                                                                                    |

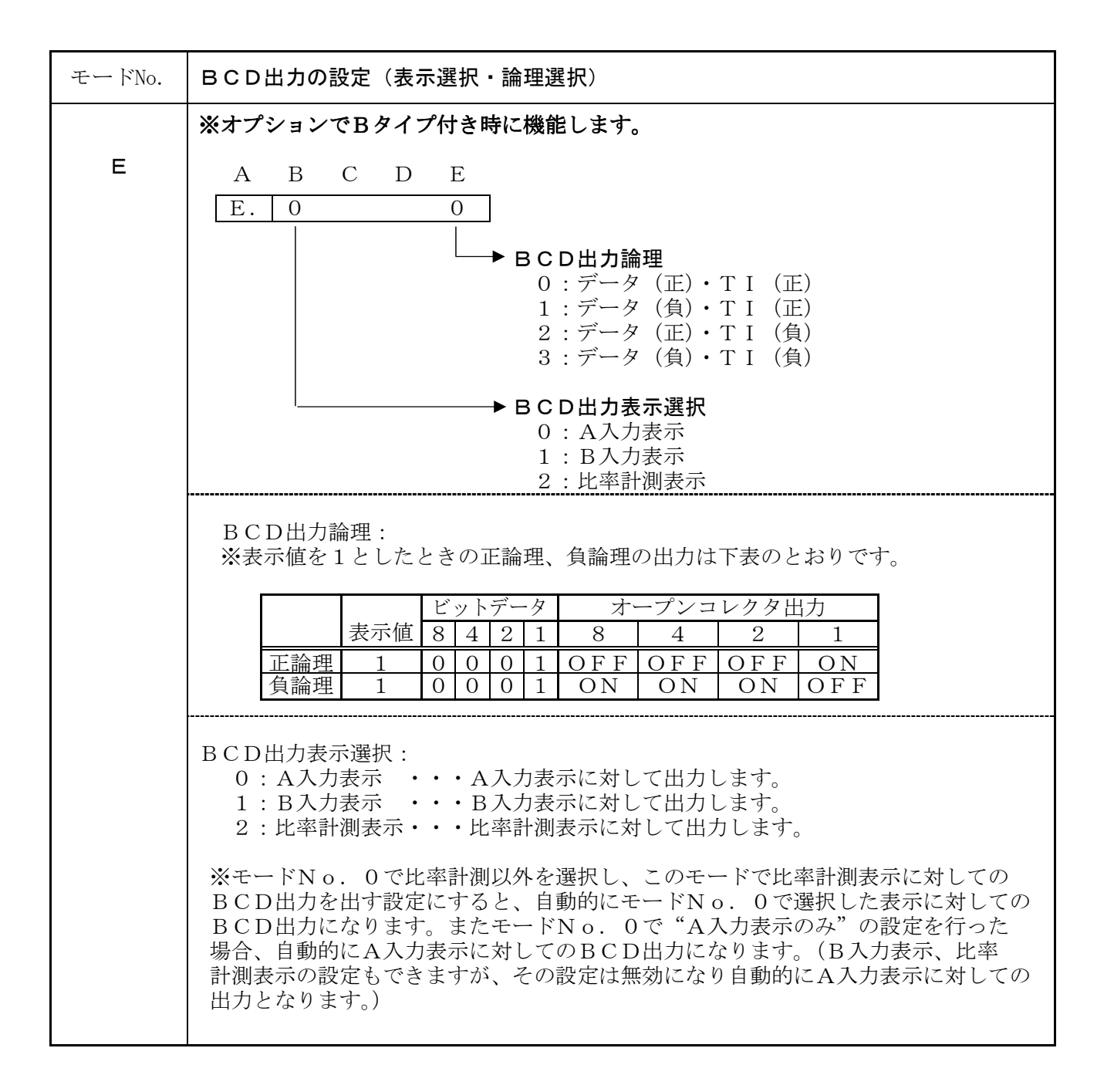

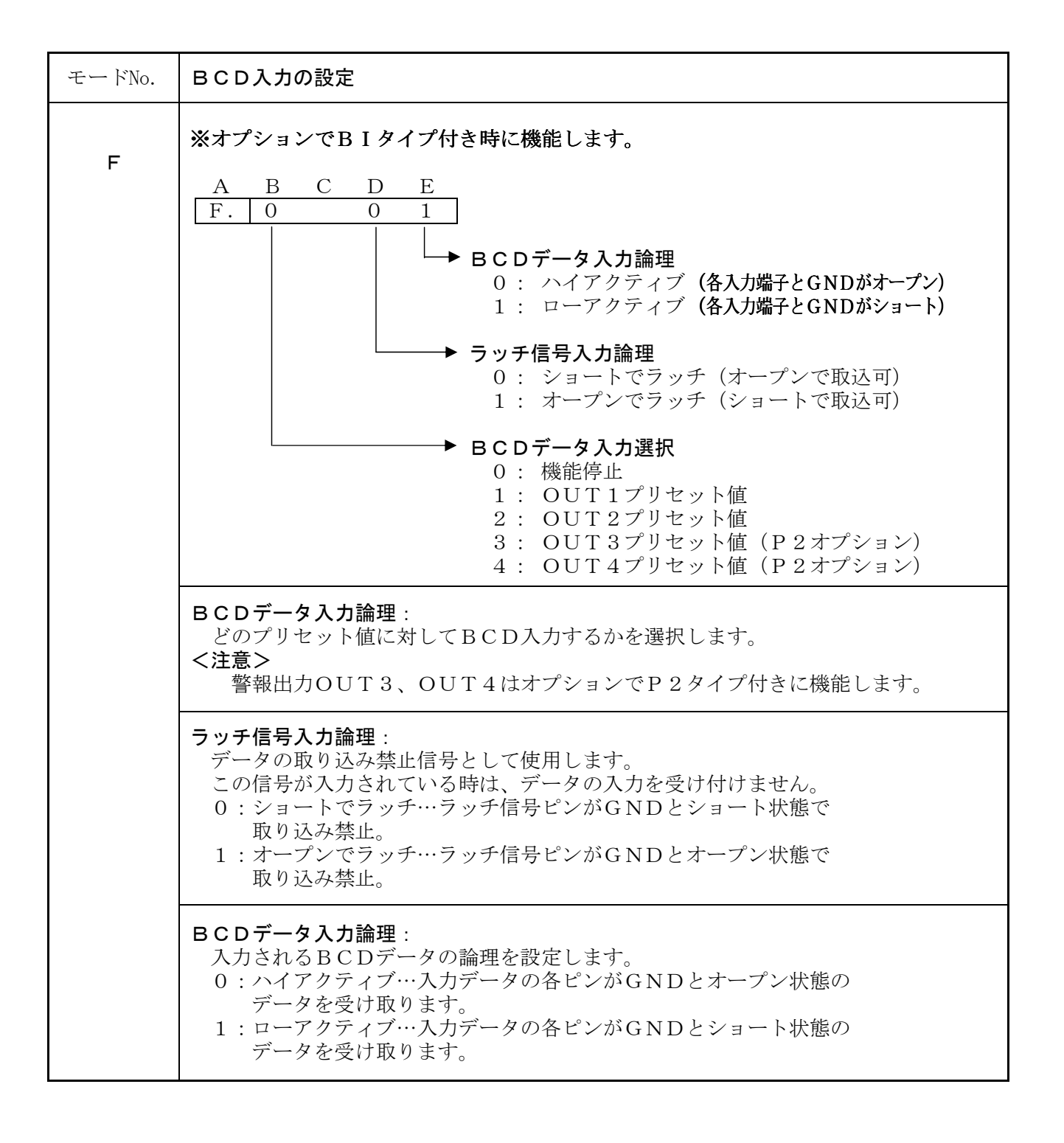

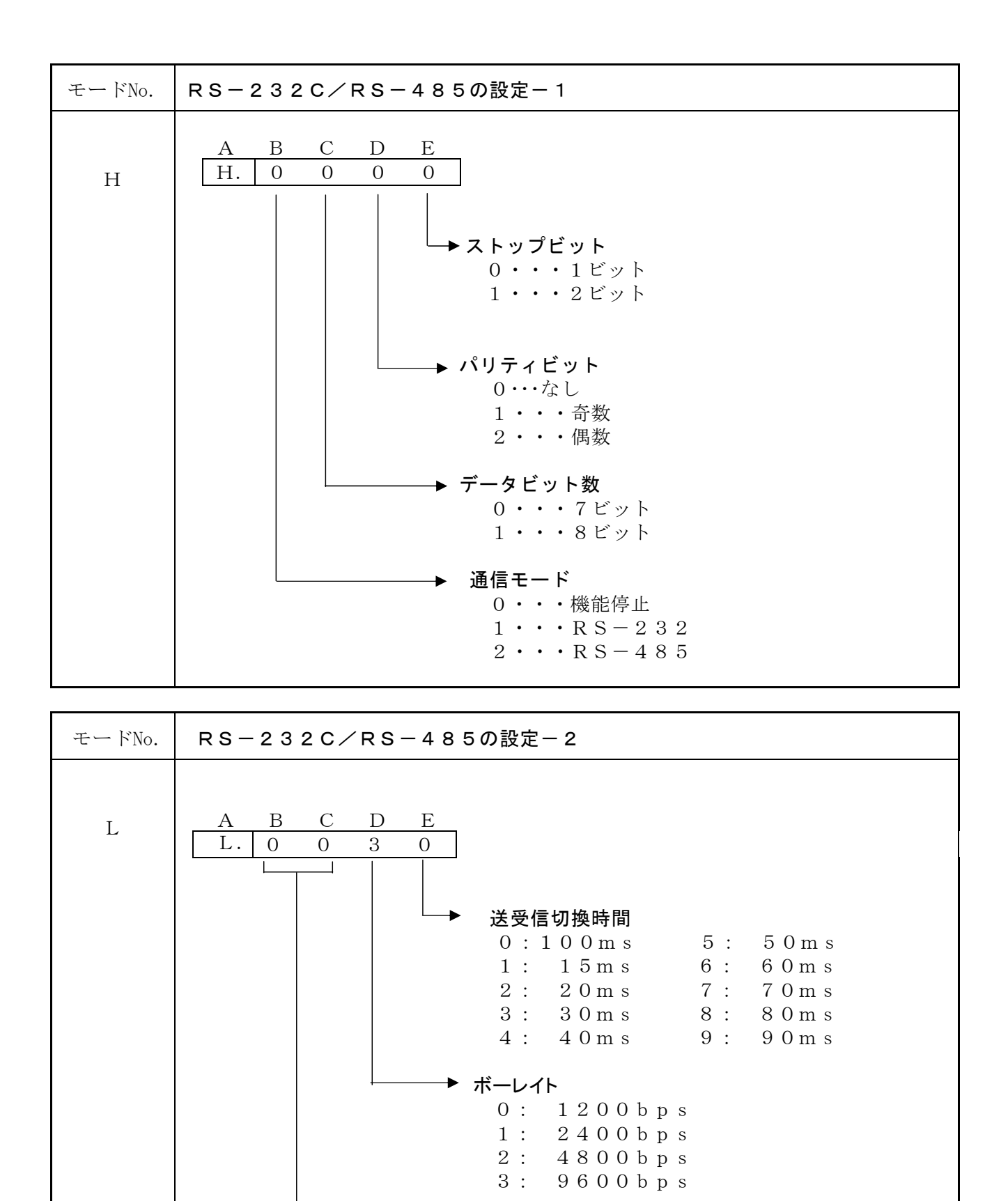

→ ユニット番号(ID)設定 00~99

# 10. 警報プリセット値の呼び出しかたと変更のしかた

警報出力のプリセット値の設定は下記(表5)のキー操作で行ってください。
設定範囲は"-99999999"です。
また、各警報出力(OUT1,2,3,4)の上限・下限の設定はP.23以降に記載している
モード"8"、モード"9"、モード"A"、モード"b"を参照してください。

表5

| 操作キー   | 表示部                                                                                                    | 操作内容                                                                                                    |
|--------|----------------------------------------------------------------------------------------------------|----------------------------------------------------------------------------------------------------|
| Mode   | $ \begin{array}{cccccccccccccccccccccccccccccccccccc$                                                                                                    | 2秒以上押すとOUT1ランプが点灯し、OUT<br>1のプリセット値設定モードになります。<br>また、OUT1~4の切り換えも行います。<br>現在設定中のランプが点灯します。                                                                      |
| 0      | $\begin{array}{cccc} A & B & C & D & E \\ 9 \rightarrow 9 \rightarrow 9 \rightarrow 9 \rightarrow 9 \\ \uparrow & & & \\ 1 \bullet & 2 \circ & 3 \circ & 4 \circ \end{array}$ | 点滅表示の位置(桁)を右へ移動します。<br>○ 又は ○ キーと併用して希望の設定値に<br>合わせて下さい。                                                                                                    |
|        | $ \begin{array}{cccccccccccccccccccccccccccccccccccc$                                                                                                    | 点滅表示の数字を変更します。一度押す度に1ず<br>つ数字が上下します。 ○ キーと併用して希望<br>の設定値に合わせて下さい。<br>また表示器Aのみ "-" 設定ができます。                                                                     |
| Mode O | $ \begin{array}{cccccccccccccccccccccccccccccccccccc$                                                                                                    | <ul> <li>(Mode) キーを押します。</li> <li>警報ランプOUT1からOUT2へ移り、OUT</li> <li>2が点灯します。上記操作手順によりプリセット</li> <li>値を設定します。</li> </ul>                                          |
| Mode O | $ \begin{array}{cccccccccccccccccccccccccccccccccccc$                                                                                                    | <ul> <li>              ・ キーを押します。      </li> <li>             * 報ランプOUT2からOUT3へ移り、OUT             3が点灯します。上記操作手順によりプリセット             値を設定します。      </li> </ul> |
| Mode O | $ \begin{array}{cccccccccccccccccccccccccccccccccccc$                                                                                                    | <ul> <li>              ・ キーを押します。      </li> <li>             *報ランプOUT3からOUT4へ移り、OUT             4が点灯します。上記操作手順によりプリセット             値を設定します。      </li> </ul>  |
| ENT    |                                                                                                    | 設定終了後に押します。各設定値を登録し、計測<br>モードに戻ります。                                                                                                    |
| RST    |                                                                                                    | 計測モードに戻ります。設定値の登録は行いません<br>ので注意してください。                                                                                                    |

(プリセット設定表示値の小数点はモードNo. 0のE(小数点位置)で設定した位と連動しています。)

 【注意】 出力オプションでP2タイプ付きではないタイプの場合は、OUT1,OUT2 (オープンコレクタ出力)の設定だけを行ってください。
 OUT3,OUT4(フォトモスリレー出力)は出力オプションでP2タイプ付き時に出力します。(警報出力ランプOUT3,4はこのプリセット値に対して比較判定結果で点灯しますので、点灯させたくない場合は初期値 "99999"で使用してください。ただし表示オーバー時には点灯します。) 工場にてお客様の仕様(AV3~5/AI)で正確に調整されていますので、必要以外は触れないよう にしてください。

#### ≪ 調整方法 ≫

- (Mode) キーを押しながら電源を入れ、テストモードにします。 (1)
- 2 (Mode) キーを数回押して、アナログ出力テストに合わせます。
- (P. 11の「設定メニュー」を参照してください。)
- ③ 以下の数値になるようにそれぞれスパンボリューム、ゼロボリュームを調整してください。 (必ずゼロボリュームから先に調整してください)

電圧出力(AV3タイプ)の場合

| 表示値 | 電上値 |                   |
|-----|-----|-------------------|
| 0   | 1 V | ゼロボリュームを回してください。  |
| 1 0 | 5 V | スパンボリュームを回してください。 |

電圧出力(AV4タイプ)の場合

| 表示値 | 電圧値 |                   |
|-----|-----|-------------------|
| 0   | 0 V | ゼロボリュームを回してください。  |
| 1 0 | 5 V | スパンボリュームを回してください。 |

電圧出力(AV5タイプ)の場合

| 表示値 | 電圧値   |                   |
|-----|-------|-------------------|
| 0   | 0 V   | ゼロボリュームを回してください。  |
| 1 0 | 1 0 V | スパンボリュームを回してください。 |

電流出力(AIタイプ)の場合

| 表示值 | 電流値             |                   |
|-----|-----------------|-------------------|
| 0   | $4 \mathrm{mA}$ | ゼロボリュームを回してください。  |
| 1 0 | 20mA            | スパンボリュームを回してください。 |

④ 電源を再度入れ直し、P. 27の「モードC」で出力レンジを設定してください。

図18

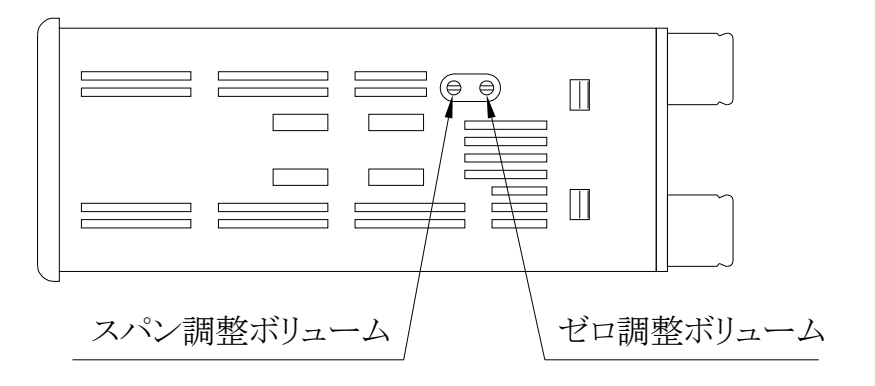

## 12. BCD出力端子図

- 1. BCDコードは、NPNオープンコレクタパルス出力(DC30V 5mA MAX)で、 全桁パラレル出力となっています。
- 2. データの出力論理は変更可能です。(P. 29 モードE参照)
   出力論理(正): データが出力中、出力トランジスタのコレクタとエミッタが導通している状態。
   出力論理(負): データが出力中、出力トランジスタのコレクタとエミッタが導通していない状態。
- 3. データ更新時にTI信号(取り込み禁止信号)が出力されていますので、データを取り込む 時は、TI信号がOFFの時に行ってください。

TI信号の論理も変更可能です。(P.29モードE参照)

#### **〔BCD出カピン配置図**(メータ側 D-Sub 37P メス)〕

図19

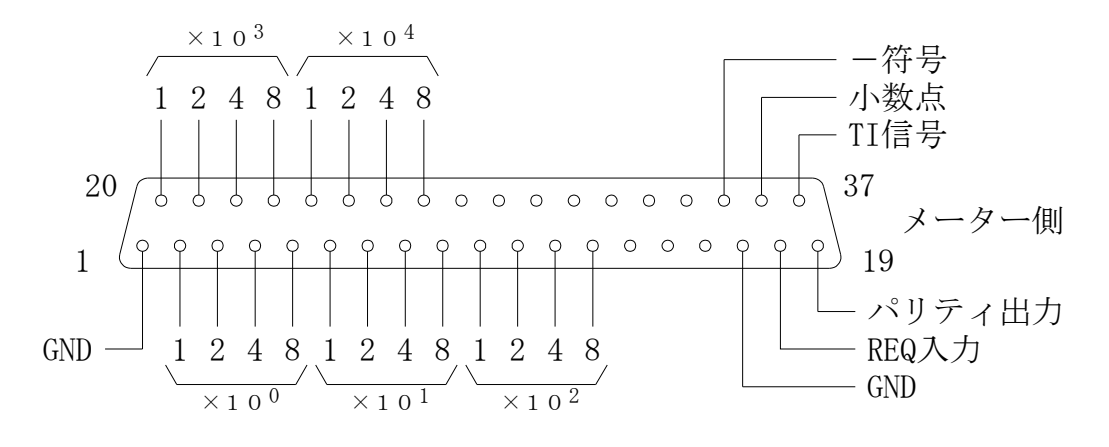

[BCD出力回路図(NPNオープンコレクタ出力)]

図20

図21

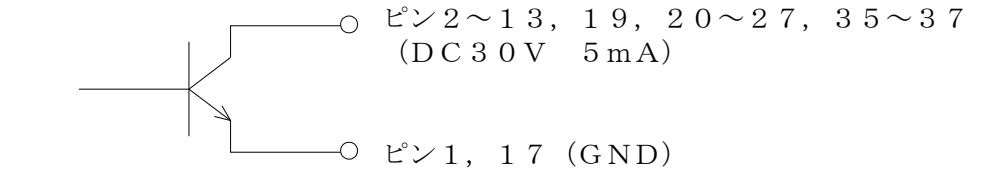

[BCD出力タイムチャート図]

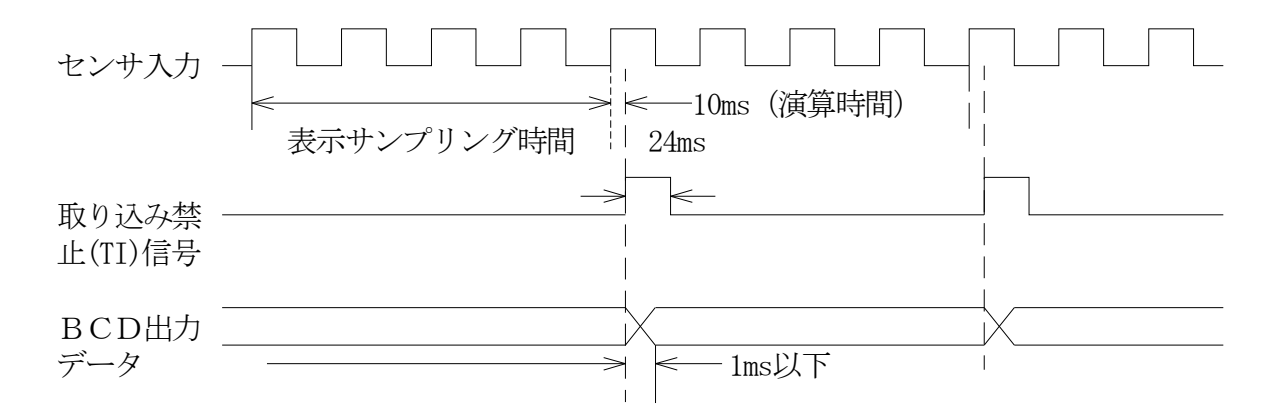

## 13. BCD入力端子図

図22

- 1. BCDコードは、NPNオープンコレクタパルス入力で、全桁パラレル入力となっています。
- 2. データの入力論理は変更可能です。(P. 30 モードF参照) ハイアクティブ:入力データの各ピンがGNDとオープン状態。 ローアクティブ:入力データの各ピンがGNDとショート状態。
- ラッチ入力・・・データの取り込みを禁止します。従ってその後入力データが変わっても、 ラッチをかけたときのデータを保持しています。データを更新したい場合 は、ラッチをOFF(取込可状態)にてデータを取り込み再度ラッチをON (取込禁止)にします。
  - ショートでラッチ: ラッチ(37番ピン)と "GND" がショート状態の時、 データの取り込みを禁止します。

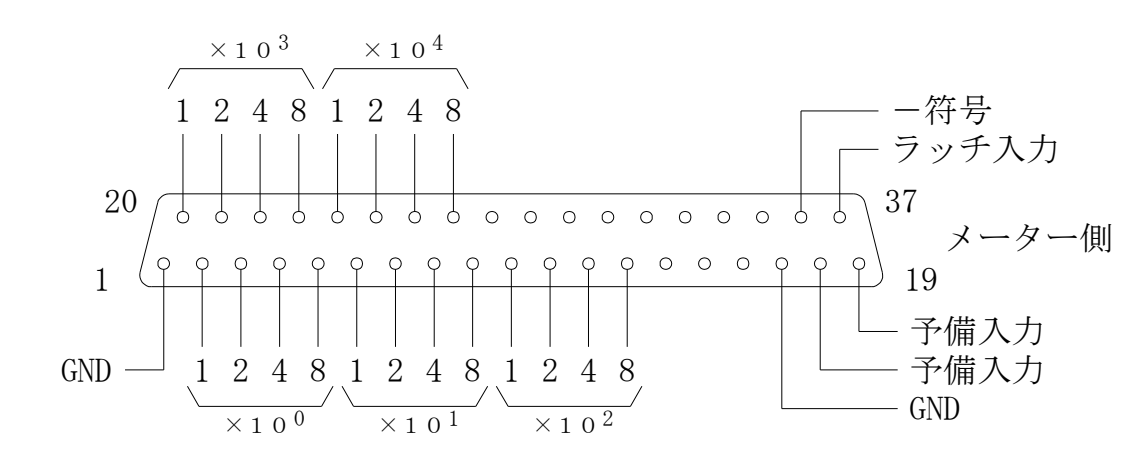

**[BCD入力ピン配置図**(メータ側 D-Sub 37P メス)]

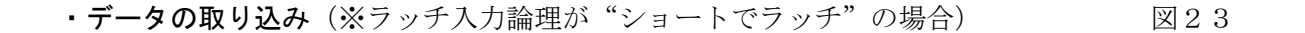

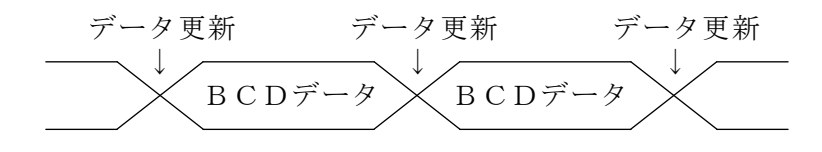

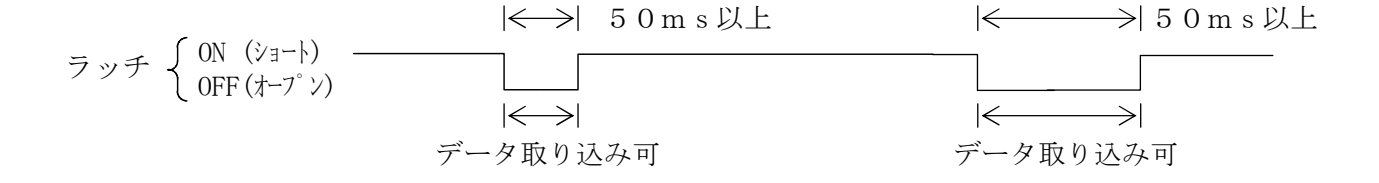

オープンでラッチ: ラッチ(37番ピン)と "GND" がオープン状態の時、 データの取り込みを禁止します。

# 14. RS-232C仕様

- 1. 信号レベル・・・RS-232準拠
- ボーレート・・・モード "H" にて設定 1200 bps (出荷時設定) 2400 bps 4800 bps 9600 bps
- 3. スタートビット 1ビット固定
- **4. ストップビット**(モード設定を参照 "モードH") 1ビット・2ビット
- 5. データビット (モード設定を参照 "モードH") 7ビット・8ビット
- 6. パリティビット (モード設定を参照 "モードH") 無し・奇数・偶数
- **7. ユニット番号(ID)設定**(モード設定を参照 "モードL") 00~99番
- 8. 通信コード ASCIIコード
- ※モード設定時及びプリセット値設定時に、通信が一旦停止しますので設定する場合には 通信を止めるか、タイムアウトによりリトライして下さい。

図R2-1

D-SUB (25P) メス

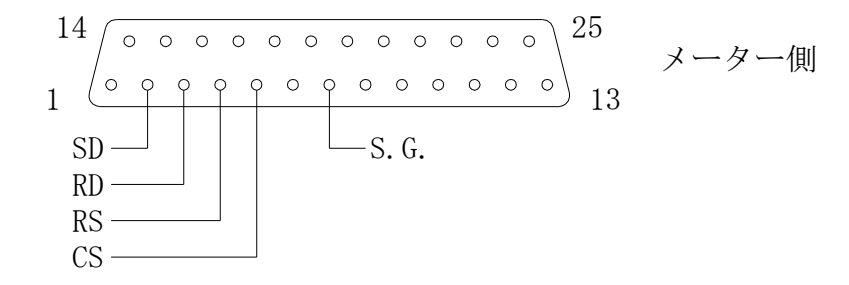

D-SUB (25P) メス

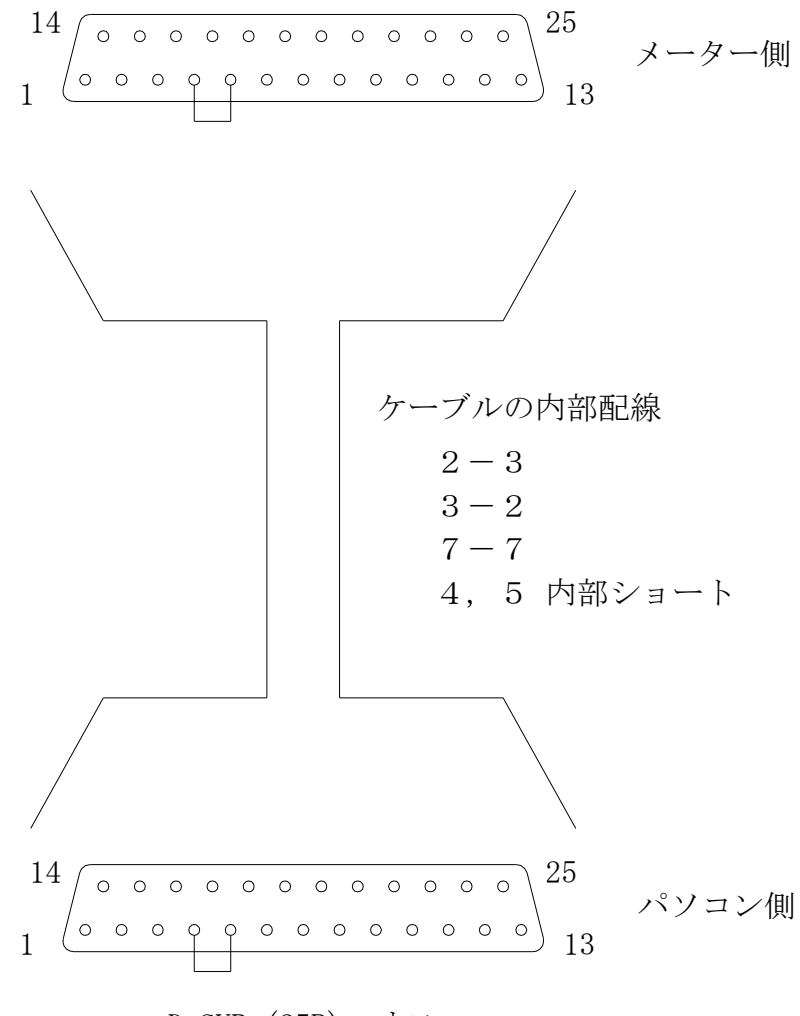

D-SUB (25P) オス

## 16. RS-485仕様

- **1**. 信号レベル・・・IEE RS-485準拠
- 2.通信方法・・・RS4タイプ 2線式(半2重通信方式) RS4Wタイプ4線式(半2重通信方式)
   3.ボーレート・・・モード "H"にて設定 1200 bps(出荷時設定) 2400 bps 4800 bps 9600 bps
- **4. スタートビット** 1ビット固定
- 5. ストップビット (モード設定を参照 "モードH") 1ビット・2ビット
- データビット(モード設定を参照 "モードH") 7ビット・8ビット
- 7. パリティビット (モード設定を参照 "モードH") 無し・奇数・偶数
- 8. ユニット番号(ID)設定(モード設定を参照 "モードL") 00~99番
- 9. 通信コード ASCIIコード
- ※モード設定時及びプリセット値設定時に、通信が一旦停止しますので設定する場合には 通信を止めるか、タイムアウトによりリトライして下さい。

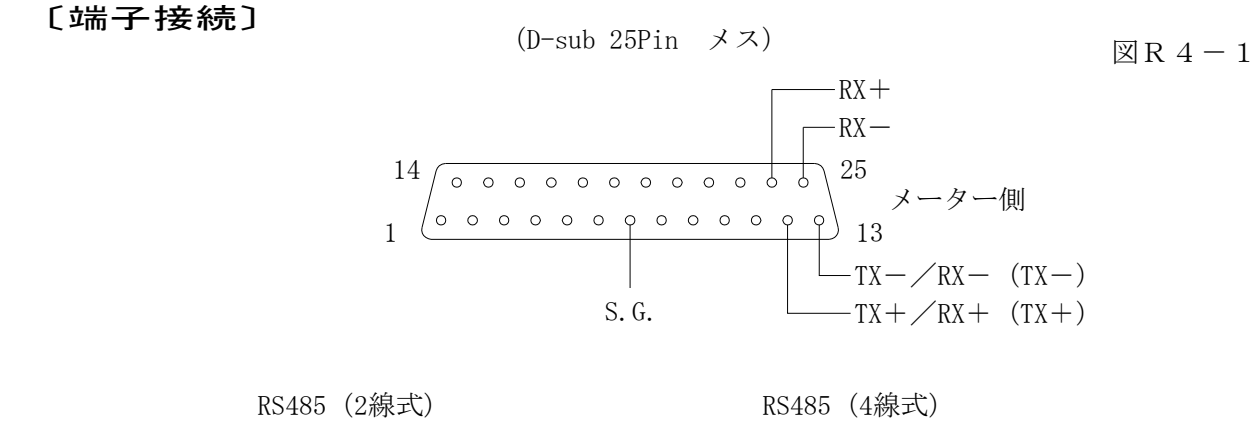

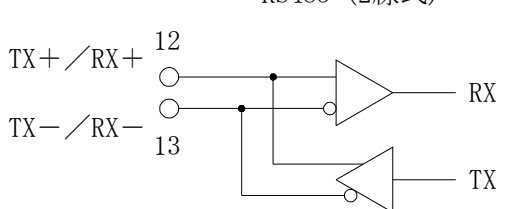

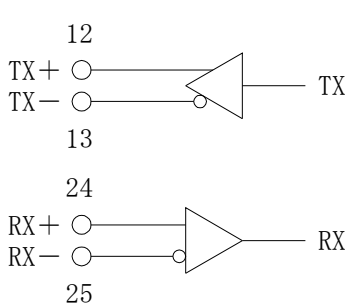

1. チェックサム

①チェックサム演算範囲 (コマンド 1) <u>@ × × R D 1</u> △ △ CR  $\_$  この範囲がチェックサムの対象です。 (コマンド 2) <u>@ × × W P 1 ± 0 1 2 3 4 5</u> △ △ CR

- ※チェックサムの対象は、ヘッダーキャラクタ "@" からチェックサムの前までの 範囲です。
- ②チェックサム演算方式

チェックサムの演算方式は、MODによるHEX値の文字列2バイト表記です。

- 〔例〕 @ 0 1 R D 1 △ △ CR の場合(ID01番の現在値要求)
- イ) コマンドをASCIIコード (16進数) に置き換え加算します。 @ 0 1 R D 1  $\downarrow$   $\downarrow$   $\downarrow$   $\downarrow$   $\downarrow$   $\downarrow$   $\downarrow$   $\downarrow$ 40H + 30H + 31H + 52H + 44H + 31H = 168H
- ロ) 演算値をチェックサムに置き換えます。 168Hは、168(16進数) この下2桁 68 がチェックサムになります。

2 バイトのASCII表記とするため、68を文字と考えると 6 8 ↓ ↓ 36H 38H となります。

よって送信コマンドは、 "@ 0 1 R D 1 6 8 CR" となります。 上記をASCIIコード (16進コード) で表すと、

| @            | 0            | 1            | R            | D            | 1            | 6            | 8            | CR           |
|--------------|--------------|--------------|--------------|--------------|--------------|--------------|--------------|--------------|
| $\downarrow$ | $\downarrow$ | $\downarrow$ | $\downarrow$ | $\downarrow$ | $\downarrow$ | $\downarrow$ | $\downarrow$ | $\downarrow$ |
| 40H          | 30H          | 31H          | 52H          | 44H          | 31H          | 36H          | 38H          | ODH          |

となります。

## 2. ステータス

①ステータスの考え方 ステータスは、16進数を2バイトの文字列で表記しています。

- ②ステータス割り付け
  - 0 0 正常通信中 通信エラーとなっています。  $0 \ 1$
- 3. 通信フォーマット

表R4-1

| 計測データリード   | コマント、フォーマット  | $@ \times \times R D 1 \triangle \triangle CR$                                  |  |  |
|------------|--------------|---------------------------------------------------------------------------------|--|--|
| (A瞬時表示)    | レスホ。ンスフォーマット | $@\times\times\diamondsuit>>\pm$ 0 1 2 3 4 5 $\triangle$ CR                     |  |  |
| 計測データリード   | コマント、フォーマット  | $@ \times \times R D 2 \triangle \triangle CR$                                  |  |  |
| (B瞬時表示)    | レスホ。ンスフォーマット | $@\times\times \diamondsuit \diamondsuit \pm 0 \ 1 \ 2 \ 3 \ 4 \ 5 	riangle CR$ |  |  |
| 計測データリード   | コマント、フォーマット  | $@ \times \times R D 3 \triangle \triangle CR$                                  |  |  |
| (比率計測表示)   | レスホ。ンスフォーマット | $@\times\times \diamondsuit \diamondsuit \pm 0 \ 1 \ 2 \ 3 \ 4 \ 5 	riangle CR$ |  |  |
| OUT1設定値リード | コマント、フォーマット  | $@ \times \times R P 1 \triangle \triangle CR$                                  |  |  |
|            | レスホ。ンスフォーマット | $@\times\times \diamondsuit \diamondsuit \pm 0 \ 1 \ 2 \ 3 \ 4 \ 5 	riangle CR$ |  |  |
| OUT2設定値リード | コマント、フォーマット  | $@ \times \times R P 2 \triangle \triangle CR$                                  |  |  |
|            | レスホ。ンスフォーマット | $@\times\times \diamondsuit \Rightarrow \pm 0 \ 1 \ 2 \ 3 \ 4 \ 5 	riangle CR$  |  |  |
| OUT3設定値リード | コマント、フォーマット  | $@ \times \times R P 3 \triangle \triangle CR$                                  |  |  |
|            | レスホ。ンスフォーマット | $@\times\times \diamondsuit \doteq 0 \ 1 \ 2 \ 3 \ 4 \ 5 	riangle CR$           |  |  |
| OUT4設定値リード | コマント、フォーマット  | $@ \times \times R P 4 \triangle \triangle CR$                                  |  |  |
|            | レスホ。ンスフォーマット | $@\times\times\diamondsuit>>\pm0$ 12345 $\triangle$ CR                          |  |  |
| OUT1設定値ライト | コマント、フォーマット  | $@\times\times WP1\pm012345 \triangle CR$                                       |  |  |
|            | レスホ。ンスフォーマット | $@ \times \times \diamondsuit \bigtriangleup \bigtriangleup CR$                 |  |  |
| OUT2設定値ライト | コマント、フォーマット  | $@\times\times WP \ 2 \pm 0 \ 1 \ 2 \ 3 \ 4 \ 5 	riangle CR$                    |  |  |
|            | レスホ。ンスフォーマット | $@ \times \times \diamondsuit \bigtriangleup \bigtriangleup \square CR$         |  |  |
| OUT3設定値ライト | コマント、フォーマット  | $@ \times \times WP \ 3 \pm 0 \ 1 \ 2 \ 3 \ 4 \ 5 	riangle CR$                  |  |  |
|            | レスホ。ンスフォーマット | $@ \times \times \diamondsuit \bigtriangleup \bigtriangleup \square CR$         |  |  |
| OUT4設定値ライト | コマント、フォーマット  | $@\times\times WP4\pm 012345 \triangle CR$                                      |  |  |
|            | レスホ。ンスフォーマット | $@ \times \times \diamondsuit \bigtriangleup \bigtriangleup \square CR$         |  |  |

××・・・ I Dナンバー

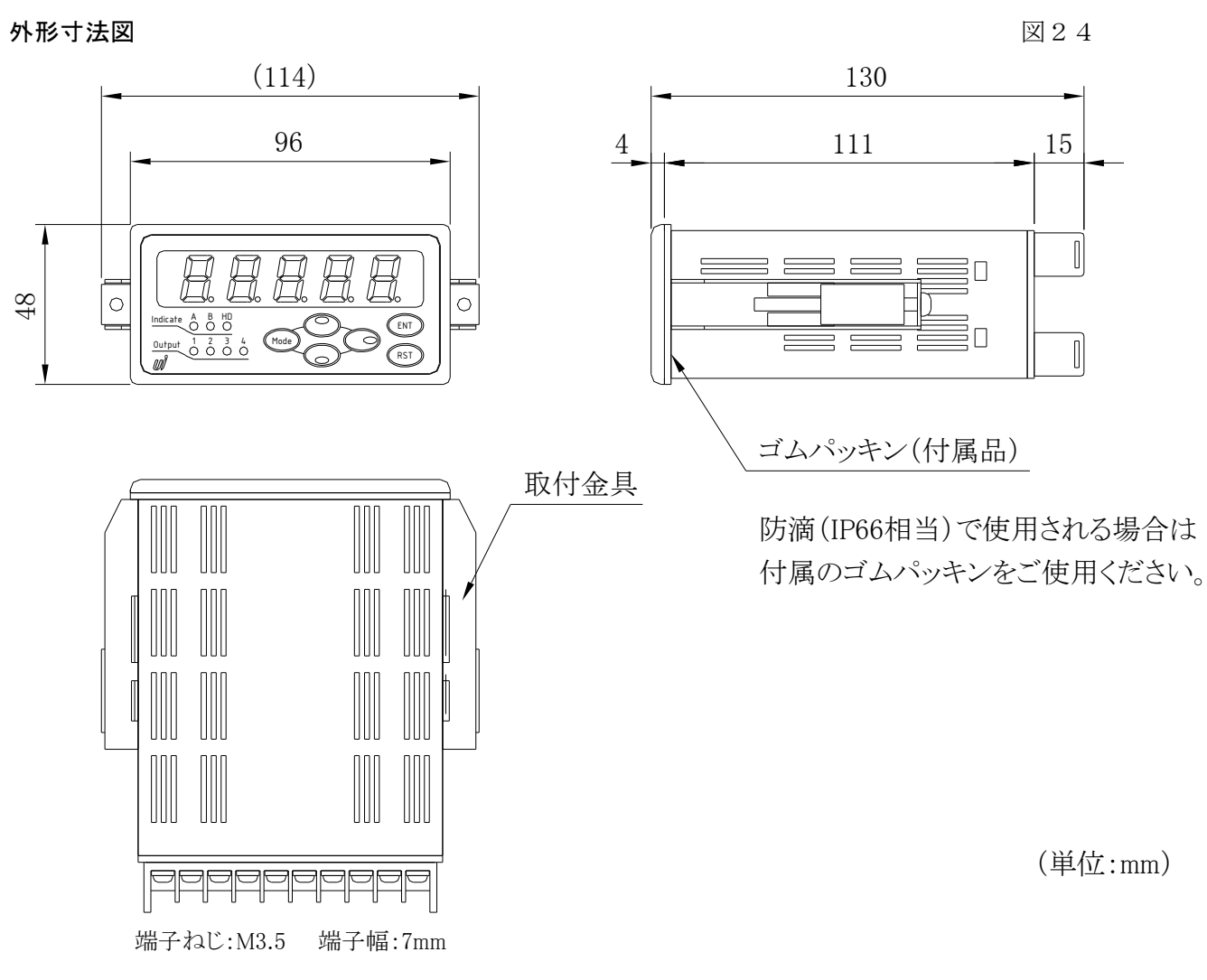

端子台カバーは、Cオプション時のみ取り付けています。

## パネルカット寸法と取り付け間隔

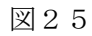

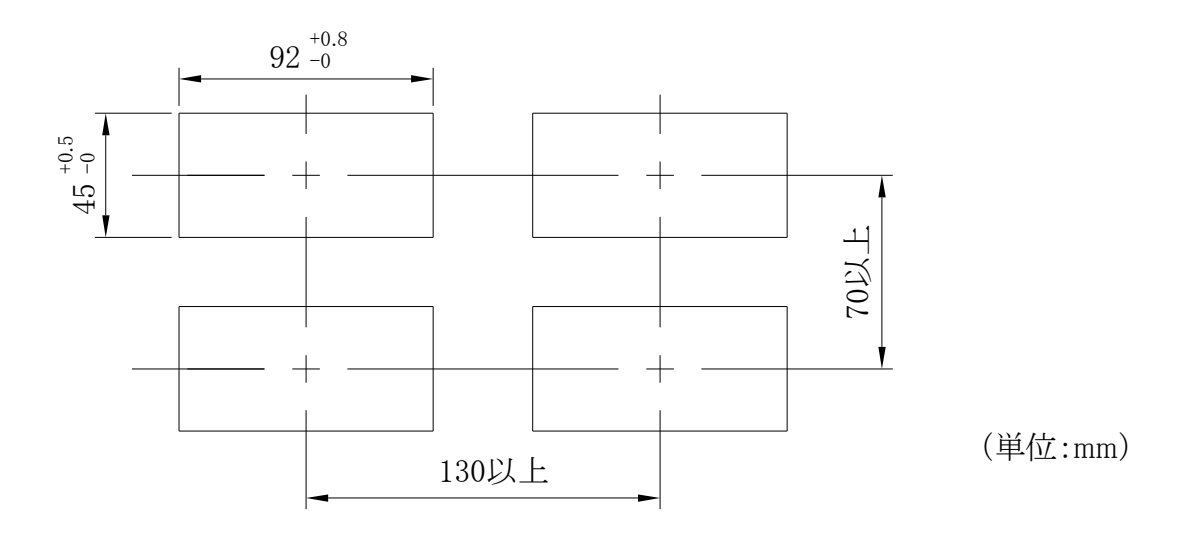

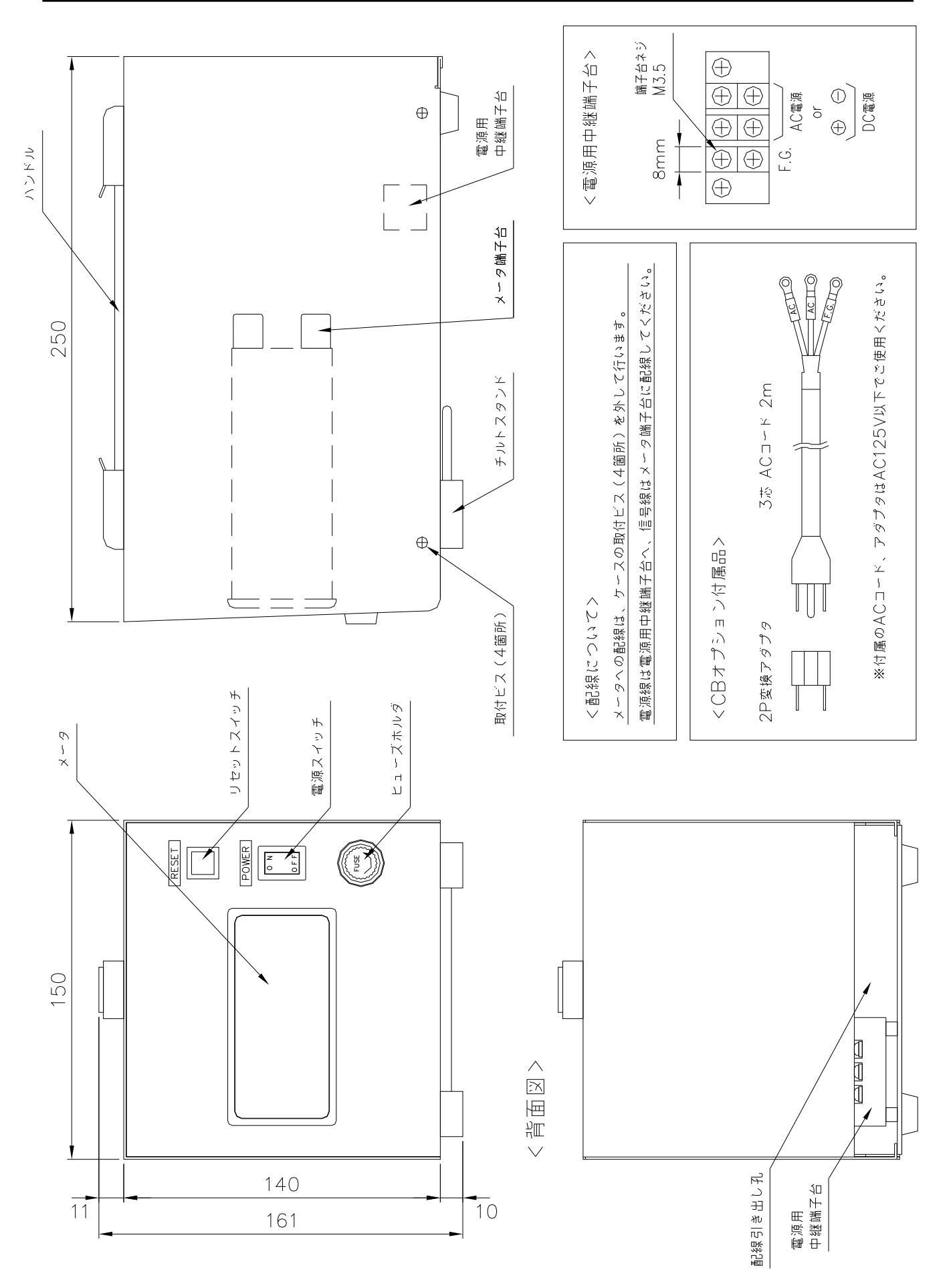

## ノイズ対策には万全を期しておりますが、万一ノイズの影響が出た場合は次の項にご注意ください。

ノイズ等の影響で表示が消えたり、誤った表示が出た場合は初期化(P.12参照)を行っ てください。但し、初期化をする前には必ず設定値をメモしてから行ってください。正常に 戻りましたら下記の対策をし、改めて再設定を行ってください。

- (1) 電源は動力線と直接共用しないでください。動力線を使用する場合は絶縁トランスを入れて2次側を使用してください。
- (2) センサコードに3芯シールド線を使用し、ノイズの発生源からできるだけ離して配線 してください。
- (3) センサコードをできるだけ短くし、動力線やインバータなどのノイズの発生源をさけて、極力雑音を拾わない経路に配管して布設してください。
- (4)機械のGNDアースコードには、非常にノイズが多く含まれている場合がありますので、メータのGNDに接続させない方が良い場合もあります(メータを完全に機械から絶縁状態)。

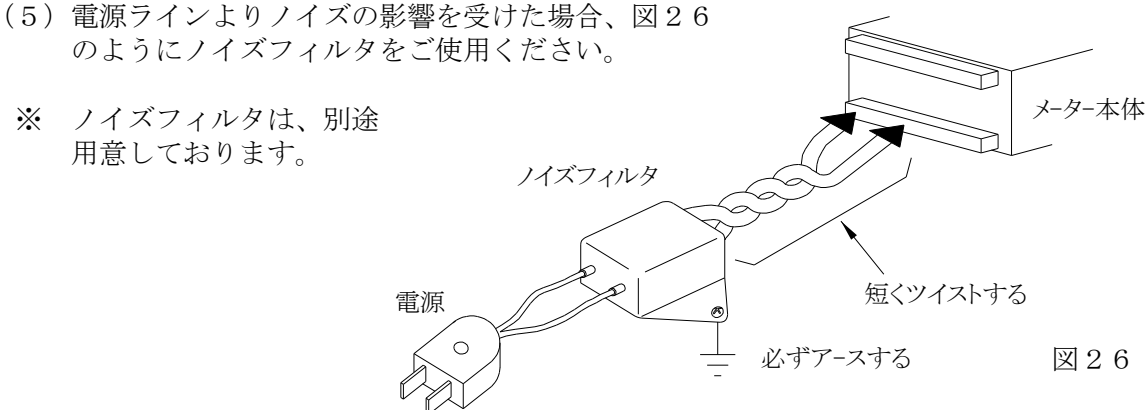

(6) センサコード配線方法

電力線、動力線がセンサのコードの近くを通るときは、サージや雑音による影響をなくすため、センサコードは単独配管するか、もしくは50cm以上離してください。

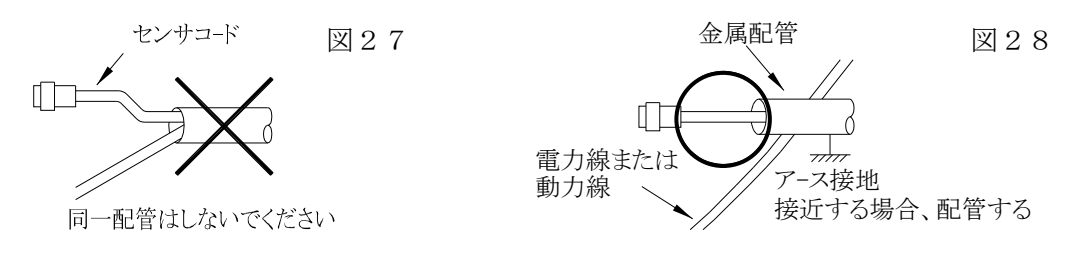

 (7)外部要因によるノイズ発生を止める。
 メータの取り付けられた制御盤内やその周辺に強力なノイズの発生すると思われる電磁開 閉器・温度調節器・電磁弁・リレー等の有接 点開閉によるサージノイズが影響した場合、
 図29のようにスパークキラーを入れて対策してください。

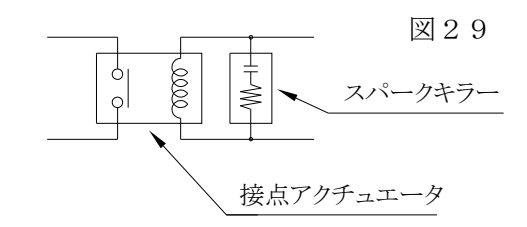

(8)特に大きなノイズエリアでご使用の場合や不明な点がありましたら取扱店、または 弊社までご相談ください。

<u>21.トラブルシューティング</u>

| No. | 現象                                         | 点検方法                                                                                                    | 対策と処置                                                                                                    |
|-----|--------------------------------------------|----------------------------------------------------------------------------------------------------|----------------------------------------------------------------------------------------------------|
| 1   | 表示器が点灯しない<br>ブランクのまま                       | →電源入力が正常か、センサ<br>コードは短絡していないか?<br>↓<br>↓                                                                                                    | →テスタで電圧と誤配線のチ<br>ェックをし、端子ネジを締<br>め直す。                                                                                                    |
|     |                                            | →トランス・ I Cの破損                                                                                                    | →取扱店または弊社へご連絡<br>ください。                                                                                                    |
| 2   | LED点灯異常<br>スイッチ動作異常<br>リレー出力異常<br>アナログ出力異常 | →テストモードによりチェッ<br>ク (P. 11参照)                                                                                                    | <ul> <li>→一度、初期化を行ってください。(P. 12参照)</li> <li>→初期化で直らない場合や、何度も発生する場合は取扱店または弊社へご連絡ください。</li> </ul>                                                                                                    |
| 3   | " 0 "表示のまま                                 | <ul> <li>→各モードの設定は正しい<br/>か?</li> <li>↓</li> <li>→センサ入力は正常か?</li> <li>↓</li> <li>→近接センサ等の検出距離が<br/>正常か?</li> <li>↓</li> <li>→センサの出力信号形態とメ</li> <li>ータの入力方式が合ってい<br/>るか?</li> </ul> | <ul> <li>→設定された値が有効表示範囲以下である。</li> <li>→センサの端子接続を再確認し締め直しをする。テストモードにより疑似入力テストで確認をする。(P.11</li> <li>参照)</li> <li>→センサランプ点滅を確認またはドライバ等で軽くON/OFF接触してみる。</li> <li>→取扱説明書(P.9)を確認し、不明な場合、取扱店または弊社へご連絡ください。</li> <li>→取扱店または弊社へご連絡ください。</li> </ul> |
| 4   | "99999"<br>全桁点滅                            | <ul> <li>→スケーリングデータ(換算器)とEXP値の間違い</li> <li>→ノイズの影響</li> </ul>                                                                                                    | <ul> <li>→設定値が大きすぎる。         <ul> <li>(P.16~P.19</li> <li>モード"1"~"4"参照)</li> </ul> </li> <li>→ P.43のノイズ対策の項を<br/>参照しノイズ発生源にサージキラーを取り付けて止め<br/>る。</li> </ul>                                                                                  |

万一異常が発生した場合は、下記のとおり点検を行ってください。

| No. | 現 象                 | 点検方法                                                                                                    | 対策と処置                                                                                                    |
|-----|---------------------|----------------------------------------------------------------------------------------------------|----------------------------------------------------------------------------------------------------|
| 5   | 表示の「チラツキ」<br>が大きい   | →時々表示が実測値より小さ<br>くなる<br>↓                                                                                   | →センサ検出ミス、動作距離<br>または、小流量時のセンサ<br>確度チェック。                                                                                                    |
|     |                     | <ul> <li>→時々表示が実測値より大きくなる</li> <li>↓</li> <li>↓</li> <li>→実際の動きが変動している<br/>為、信号出力もバラツキが<br/>出ている</li> </ul> | <ul> <li>→ノイズの影響。         <ul> <li>(P. 43参照)</li> <li>→有接点入力のチャタリングによる場合、入力をLOW</li> <li>入力に切り換えるか、入力とGND端子間に適当なコンデンサを入れてください。</li> </ul> </li> <li>→表示サンプリング時間の設定を大きくし計測時間を長くする(P. 20モード"5"<br/>参照)。</li> <li>→取扱店または弊社へご連絡ください。</li> </ul> |
| 6   | 時折表示が消えたり<br>倍以上になる | →表示が倍以上になる時、近<br>くの電磁開閉器やソレノイ<br>ド、電磁弁、リレーなどス<br>パークノイズの影響                                                  | →P. 43のノイズ対策の項を<br>参照しノイズ発生源にサー<br>ジキラーを取り付けて止め<br>る。                                                                                                    |
| 7   | その他の異常              |                                                                                                    | →取扱店または弊社へご連絡<br>ください。                                                                                                    |

ユーアイニクス株式会社

- 本 社 〒593-8311 大阪府堺市西区上123-1 TEL 072-274-6001 FAX 072-274-6005
- 東京営業所 TEL 03-5256-8311 FAX 03-5256-8312
- U R L http://www.uinics.co.jp

携帯電話、スマートフォン等 からのアクセスはこちら

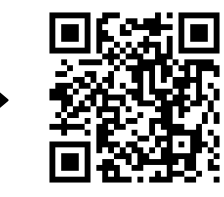

通信料はお客様ご負担となりますので予めご了承ください

※ 改良のため、仕様等は予告なく変更する場合がありますので予めご了承ください。